GOING FUTURE TODAY.

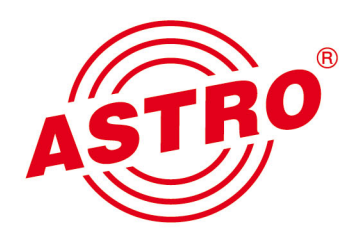

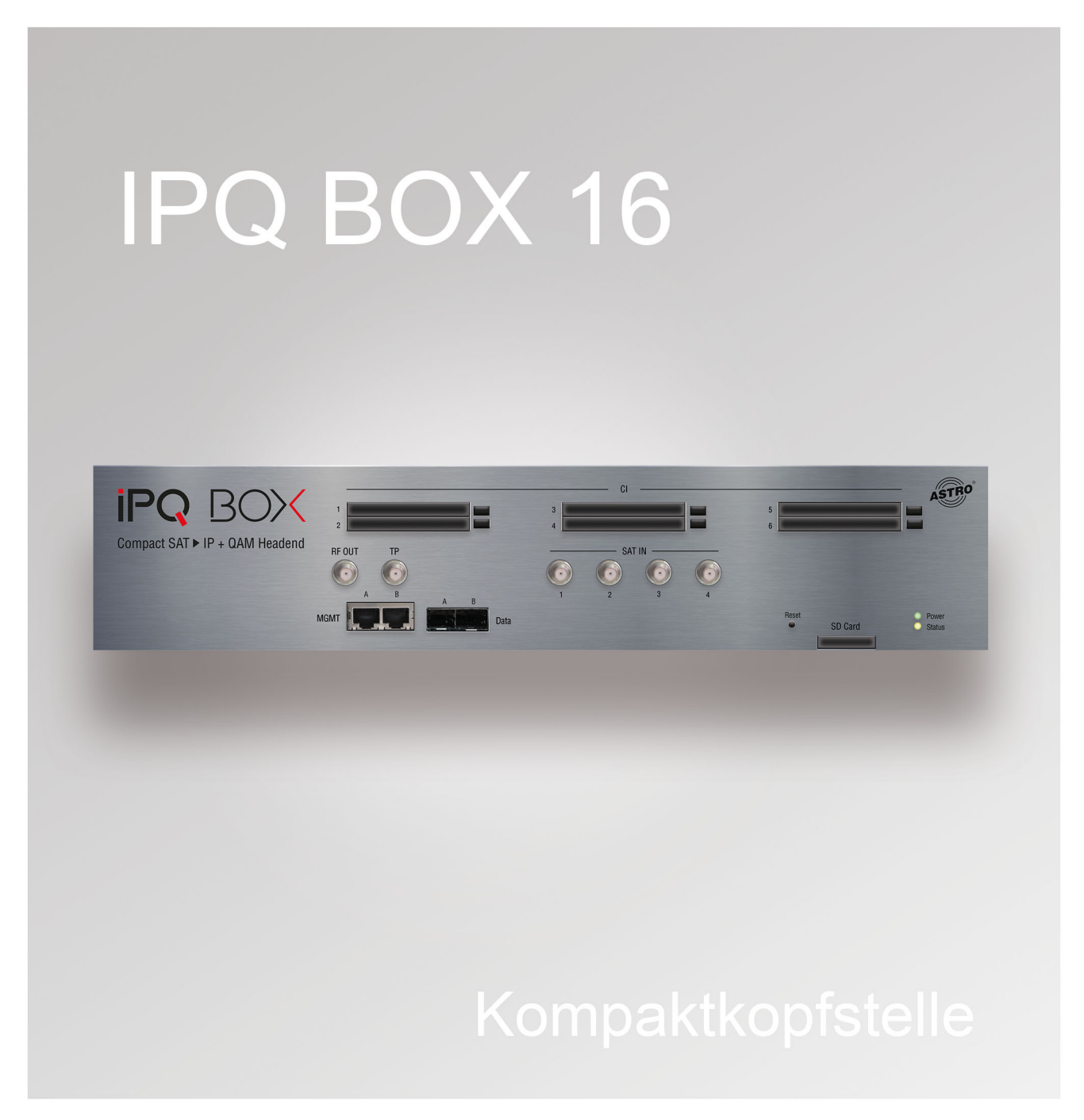

Betriebsanleitung

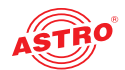

# Inhaltsübersicht

| Bevor Sie das Gerät in Betrieb nehmen           | Seite 03 |
|-------------------------------------------------|----------|
| Verwendetet Symbole und Konventionen            | Seite 03 |
| Bestimmungsgemäßer Gebrauch                     | Seite 03 |
| Zielgruppen dieser Anleitung                    | Seite 04 |
| Gerätebeschreibung                              | Seite 04 |
| Wichtige Sicherheitshinweise                    | Seite 05 |
| Leistungsbeschreibung                           | Seite 07 |
| Garantiebedingungen                             | Seite 07 |
| Entsorgen                                       | Seite 07 |
| Montieren und anschließen                       | Seite 08 |
| Gerätekonzept                                   | Seite 11 |
| Schnellstart - die IPQ BOX 16 in Betrieb nehmen | Seite 12 |
| Redundanzkonzept                                | Seite 19 |
| Menü "Alarms"                                   | Seite 20 |
| Menü "Status"                                   | Seite 20 |
| Menü "DVB-S2"                                   | Seite 24 |
| Menü CAM/CI"                                    | Seite 27 |
| Menü "Multiplexer"                              | Seite 28 |
| Menü "Settings"                                 | Seite 37 |
| Menü "NIT"                                      | Seite 38 |
| Menü "LCN"                                      | Seite 40 |
| Menü "Current NIT"                              | Seite 41 |
| Menü "Current LCN"                              | Seite 42 |
| Menü "QAM Output"                               | Seite 43 |
| Menü "User Settings"                            | Seite 46 |
| Menü "IP Interfaces"                            | Seite 47 |
| Menü "Networking"                               | Seite 48 |
| Menü "TLS Settings"                             | Seite 50 |
| Menü "Licensing"                                | Seite 50 |
| Menü "Configuration"                            | Seite 51 |
| Menü "Update"                                   | Seite 52 |
| Menü "Logging"                                  | Seite 54 |
| Fehler suchen                                   | Seite 55 |
| Warten und Instandsetzen                        | Seite 55 |
| Technische Daten                                | Seite 56 |
|                                                 |          |

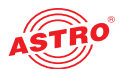

### Bevor Sie das Gerät in Betrieb nehmen

**HINWEIS:** Lesen Sie dies Betriebsanleitung aufmerksam durch! Sie enthält wichtige Informationen über Installation, Umgebungsbedingungen und Wartung des Geräts. Bewahren Sie diese Betriebsanleitung für den späteren Gebrauch und für die Übergabe im Falle eines Eigentümer- bzw. Betreiberwechsels auf. Auf der ASTRO Internetseite steht Ihnen eine PDF-Version dieser Anleitung (ggf. in einer aktualisierten Version) zum Download zur Verfügung.

Die Firma ASTRO bestätigt, das die Informationen in dieser Anleitung zum Zeitpunkt des Drucks korrekt sind, behält sich aber das Recht vor, Änderungen an den Spezifikationen, der Bedienung des Gerätes und der Betriebsanleitung ohne vorherige Ankündigung durchzuführen.

# Verwendete Symbole und Konventionen

### In dieser Anleitung verwendete Symbole

Piktogramme sind Bildsymbole mit festgelegter Bedeutung. Die folgenden Piktogramme werden Ihnen in dieser Installations- und Betriebsanleitung begegnen:

Warnt vor Situationen, in denen Lebensgefahr durch elektrische Spannung und bei nicht beachten der Hinweise in dieser Anleitung besteht.

Warnt vor verschiedenen Gefährdungen für Gesundheit, Umwelt und Material.

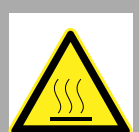

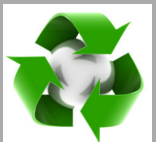

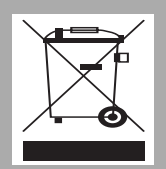

Warnt vor thermischen Gefährdungen (Verbrennungsgefahr).

Recycling-Symbol: weist auf die Wiederverwertbarkeit von Bauteilen oder Verpackungsmaterial (Kartonagen, Einlegezettel, Kunststofffolien und -beutel) hin. Verbrauchte Batterien sind über zugelassene Recyclingstellen zu entsorgen. Hierzu müssen die Batterien komplett entladen abgegeben werden.

Weist auf Bestandteile hin, die nicht im Hausmüll entsorgt werden dürfen.

# Bestimmungsgemäßer Gebrauch

Die IPQ BOX 16 Kompaktkopfstelle dient ausschließlich der Umsetzung eines DVB-S2 Eingangssignals in 16 unabhängige Ausgangskanäle.

Eine Modifikation der Geräte oder der Gebrauch zu einem anderen Zweck ist nicht zulässig und führt unmittelbar zum Verlust jeder Gewährleistung durch den Hersteller.

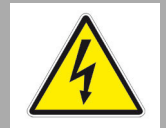

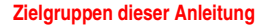

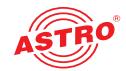

# Zielgruppen dieser Anleitung

### Installation und Inbetriebnahme

Zielgruppe für die Installation und Inbetriebnahme von ASTRO-Kopfstellentechnik sind qualifizierte Fachkräfte, die aufgrund ihrer Ausbildung in der Lage sind, die auszuführenden Arbeiten gemäß EN 60728-11 und EN 62368-1auszuführen. Nicht qualifizierten Personen ist es nicht erlaubt, das Gerät zu installieren und in Betrieb zu nehmen.

### Gerätekonfiguration

Zielgruppe für die Konfiguration der ASTRO-Kopfstelle sind unterwiesene Personen, die durch Schulung in der Lage sind, Einstellungen vorzunehmen. Eine Kenntnis der EN 60728-11 und EN 62368-1 ist für das Vornehmen von Einstellungen nicht erforderlich.

# Gerätebeschreibung

Lesen Sie diese Betriebsanleitung vor dem Gebrauch des Geräts aufmerksam durch und bewahren Sie sie für eine spätere Verwendung auf.

Im Lieferumfang befinden sich folgende Teile:

- IPQ BOX 16
  - 2 Montagewinkel
- 4 Schrauben (M4) mit Dübel (6 mm)
  - 4 x Abschlusswiderstand FUR 75
  - Patchkabel mit RJ-45 Anschluss, 1 m lang
- Betriebsanleitung

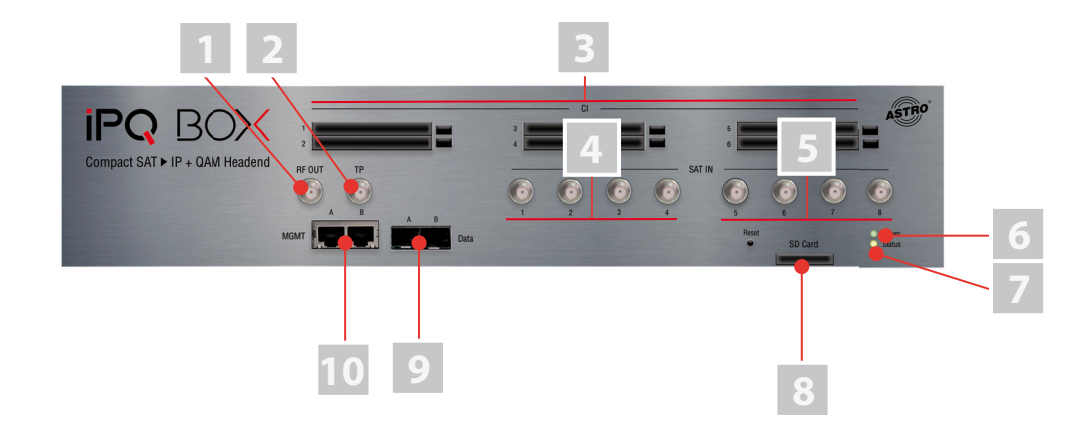

Bild 1: Anschlussbelegung

Die IPQ BOX besitzt eine CE-Kennzeichnung. Hiermit wird die Konformität der Produkte mit den zutreffenden EG-Richtlinien und die Einhaltung der darin festgelegten Anforderungen bestätigt.

### Frontseite:

- [1] HF Ausgang
- [2] Testpunkt 20 dB
- [3] CI Slots I-6
- [4] SAT-Eingänge I-4
- [5] SAT-Eingänge 5-8 (nur IPQ BOX 32)
- [6] Power-On Ll
- [7] Status LED
- [8] Slot für SD Karte
- [9] Data Ports A und B
- [10] Management Ports A und B

( F

Rückseite: Netzkabel

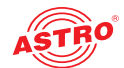

# Wichtige Sicherheitshinweise

Um drohende Gefahren so weit wie möglich zu vermeiden, müssen Sie folgende Sicherheitshinweise beachten:

ACHTUNG: Bei Missachtung dieser Sicherheitshinweise drohen Personenschäden durch elektrische und thermische Gefährdungen!

### Bestimmungsgemäßer Gebrauch

Verwenden Sie das Gerät nur an den zulässigen Betriebsorten und unter den zulässigen Umgebungsbedingungen (wie nachfolgend beschrieben) sowie nur zu dem im Abschnitt "Bestimmungsgemäßer Gebrauch" beschriebenen Zweck.

### Bevor Sie das Gerät in Betrieb nehmen

**HINWEIS:** Lesen Sie diese Betriebsanleitung aufmerksam durch! Sie enthält wichtige Informationen über Installation, Umgebungsbedingungen und Wartung des Geräts. Bewahren Sie diese Betriebsanleitung für den späteren Gebrauch und für die Übergabe im Falle eines Eigentümer- bzw. Betreiberwechsels auf. Auf der ASTRO Internetseite steht Ihnen eine PDF-Version dieser Anleitung (ggf. in einer aktualisierten Version) zum Download zur Verfügung.

- Überprüfen Sie die Verpackung und das Gerät sofort auf Transportschäden. Nehmen Sie ein beschädigtes Gerät nicht in Betrieb.
- Der Transport des Geräts am Netzkabel kann zu einer Beschädigung des Netzkabels oder der Zugentlastung führen und ist daher nicht zulässig.

### Installation, Betrieb, Wartung

- Planen Sie den Montageort so, dass Kinder nicht am Gerät und dessen Anschlüssen spielen können.
- Um unzulässige Betriebszustände zu vermeiden, dürfen ausschließlich die in dieser Anleitung beschriebenen Komponenten oder die vom Hersteller für das Gerät freigegebenen Komponenten verwendet werden.
- Die elektrischen Anschlussbedingungen müssen mit den Angaben auf dem Typenschild des Gerätes übereinstimmen.
- Um Beschädigungen durch Überhitzung zu vermeiden, darf das Gerät nur an waagerechten Flächen montiert werden, oder mit den vom Hersteller vorgesehenen MontagewinekIn an eine senkrechte Wand Dabei müssen die Öffnungen, an denen sich die Lüfter befinden, nach unten zeigen.
- Das Gerät ist für den Betrieb in vorzugsweise metallisch leitenden 19"-Racks mit ausreichender Luftkonvektion vorgesehen.

Der Montageuntergrund sollte schwer entflammbar sein.

- Das Gerät und dessen Kabel dürfen nur abseits von Wärmeestrahlung und anderen Wärmequellen betrieben werden.
- Die in den technischen Daten angegebenen zulässigen Umgebungstemperaturen müssen eingehalten werden, auch wenn sich die klimatischen Bedingungen verändern (z. B. durch Sonneneinstrahlung). Durch Überhitzung des Gerätes können Isolierungen beschädigt werden, die der Isolation der Netzspannung dienen.
- Zur Vermeidung von Stauwärme ist die allseitige, freie Umlüftung zu gewährleisten (20 cm Mindestabstand zu anderen Gegenständen). Nischenmontage sowie die Abdeckung der Lüftungsöffnungen sind nicht zulässig.und die Abdeckung des Montageorts, z. B. durch Vorhänge, ist nicht zulässig.
- Stecken Sie keine Gegenstände durch die Lüftungsöffnungen.
- Bei Schrankmontage muss eine ausreichende Luftkonvektion möglich sein, die sicherstellt, das die maximal zulässige Umgebungstemperatur des Gerätes eingehalten wird.
- Gemäß EN623681-1 ist zur Vermeidung von Verletzungen eine Montagehöhe von < 2 m über

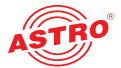

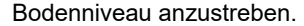

- Auf dem Gerät dürfen keine Gegenstände abgestellt werden.
- Das Kabel- bzw. Teilnehmernetz muss gemäß EN 60728-11, Abschnitt 6.2 a) und i) in die Potentialausgleichsanlage des Gebäudes einbezogen werden und bleiben, auch wenn das Gerät ausgebaut wird. Zusätzlich kann der Erdungsanschluss am Gerät verwendet werden. Geräte im Handbereich sind untereinander in den Potentialausgleich einzubinden. Ein Betrieb ohne Anschluss an einen Schutzpotentialausgleichsleiter (EN 60728-11, Abschnitt 6.2 c) oder Geräteerdung oder Gerätepotentialausgleich ist nicht zulässig.
- Das Gerät besitzt keinen Schutz gegen Wasser und darf daher nur in trockenen Räumen betrieben und angeschlossen werden. Es darf keinem Spritz-, Tropf-, Kondenswasser, oder ähnlichen Wassereinflüssen ausgesetzt sein, da dies die Isolation der Netzspannung beinträchtigen kann.
- Die elektrische Anlage zur Stromversorgung des Geräts, z. B. Hausinstallation muss gemäß EN 62368-1Schutzeinrichtungen gegen überhöhte Ströme, Erdschlüsse und Kurzschlüsse enthalten.
- Zum Betrieb des Geräts (Schutzklasse I) ist der Anschluss an Netzsteckerdosen mit Schutzleiteranschluss, welcher durch eine Fachkraft überprüft wurde, zwingend erforderlich.
- Befolgen Sie auch alle anwendbaren nationalen Sicherheitsvorschriften und Normen.
- Der Netzstecker dient im Service- als auch im Gefahrenfall als Trennvorrichtung von der Netzspannung und muss deshalb jederzeit erreichbar und benutzbar sein. Nach Anschluss an die Netzspannung ist das Gerät in Betrieb.
- Durch übermäßige mechanische Belastung (z. B. Fall, Stoß, Vibration) können Isolierungen beschädigt werden, die dem Schutz vor der Netzspannung dienen.
- Durch hohe Überspannungen (Blitzeinschlag, Überspannungen im Stromnetz des Energieversorgers) können Isolierungen beschädigt werden, die der Isolation der Netzspannung dienen.
- Installieren Sie das Gerät nicht an Orten mit übermäßiger Staubentwicklung, da dies die Isolation der Netzspannung beeinträchtigen kann.
- Liegen zum beabsichtigten Gebrauch (z. B. Betriebsort, Umgebungsbedingungen) keine Informationen vor oder enthält die Betriebsanleitung keine entsprechenden Hinweise, müssen Sie sich an den Hersteller dieser Geräte wenden um sicherzustellen, dass das Gerät eingebaut werden kann. Erhalten Sie vom Hersteller keine Information hierzu, darf das Gerät nicht in Betrieb genommen werden.

### Wartung

- Die Betriebsanzeige zeigt lediglich das Vorhandensein einer vom Netz getrennten Gleichspannung an, die die Komponenten des Geräts versorgt. Leuchtet die Betriebsanzeige nicht, bedeutet dies keinesfalls, dass das Gerät vollständig von der Netzspannung getrennt ist. Im Gerät können dennoch berührungsgefährliche Spannungen anliegen. Auch nach Netztrennung können im netzteil des Geräts noch mehrere Minutne lang berührungsgefährliche Spannungen anliegen. Sie dürfen das Gerät daher nicht öffnen.
- Unbedingt beachten: EN 60728-11 Sicherheitsanforderungen: Keine Servicearbeiten bei Gewitter.

### Reparatur

- Reparaturen dürfen nur durch den Hersteller ausgeführt werden. Durch unsachgemäße Reparaturen können erhebliche Gefahren für den Benutzer entstehen. Sie dürfen daher das Gerät nicht öffnen.
- Bei Funktionsstörungen muss autorisiertes Fachpersonal hinzugezogen werden und das Gerät, sofern es ein Gerätetyp mit Netzstecker ist, vom Netz getrennt werden. Gegebenenfalls ist das Gerät an den Hersteller einzusenden.

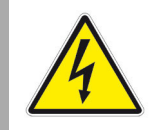

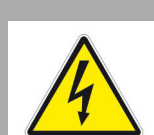

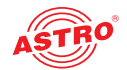

# Leistungsbeschreibung

Die IPQ BOX Kompaktkopfstelle weist folgende Leistungsmerkmale auf:

- 16 SAT-Eingänge (4 Eingangsbuchsen), IPQ BOX32: 32 SAT-Eingänge (8 Eingangsbuchsen)
- 16 QAM-Ausgänge, IPQ BOX 32: 32 QAM-Ausgänge
- 6 CI-Steckplätze
- Unicable-/JESS-Steuerung
- Drop-/Pass-Filter
- 2 Management-Ports
- SD-Kartenslot zur Speicherung von Config-Daten
- 19 Zoll Gerät, 2 Höheneinheiten
- Lizenz: Multipexing
- Lizenz: TLS on/off
- Lizenz: Verschlüsselung Common Scrambling
- 19"- und Wandmontage

### Garantiebedingungen

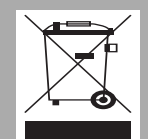

Es gelten die allgemeinen Geschäftsbedingungen der ASTRO Strobel GmbH. Diese finden Sie im aktuellen Katalog oder im Internet unter der Adresse "www.astro-kom.de".

### Entsorgen

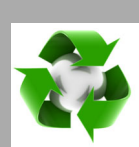

Unser gesamtes Verpackungsmaterial (Kartonagen, Einlegezettel, Kunststofffolien und -beutel) ist vollständig recyclingfähig. Dieses Gerät ist nach seiner Verwendung entsprechend den aktuellen Entsorgungsvorschriften Ihres Landkreises / Landes / Staates als Elektronikschrott einer geordneten Entsorgung zuzuführen.

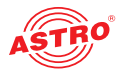

# Montieren und anschließen

Beachten Sie unbedingt die im Abschnitt "Wichtige Sicherheitshinweise" beschriebenen Vorschriften zur Montage und zum Netzanschluss!

Das Gerät montieren

### Montage im 19 Zoll Schrank

Für die Schrankmontage können die Montagewinkel entweder in einer Ebene mit der Frontblende (A) oder wie in Abbildung B befestigt werden. Schrauben Sie zunächst die beiden kürzeren Montagewinkel an der IPQ BOX fest, so wie es in Bild 2 (unten) zu sehen ist.

Die IPQ BOX mit angeschraubten Montagewinkeln befestigen Sie dann im 19 Zoll Schrank wie gewohnt, indem Sie die Montagewinkeln mit den Halteblechen des Schranks verschrauben.

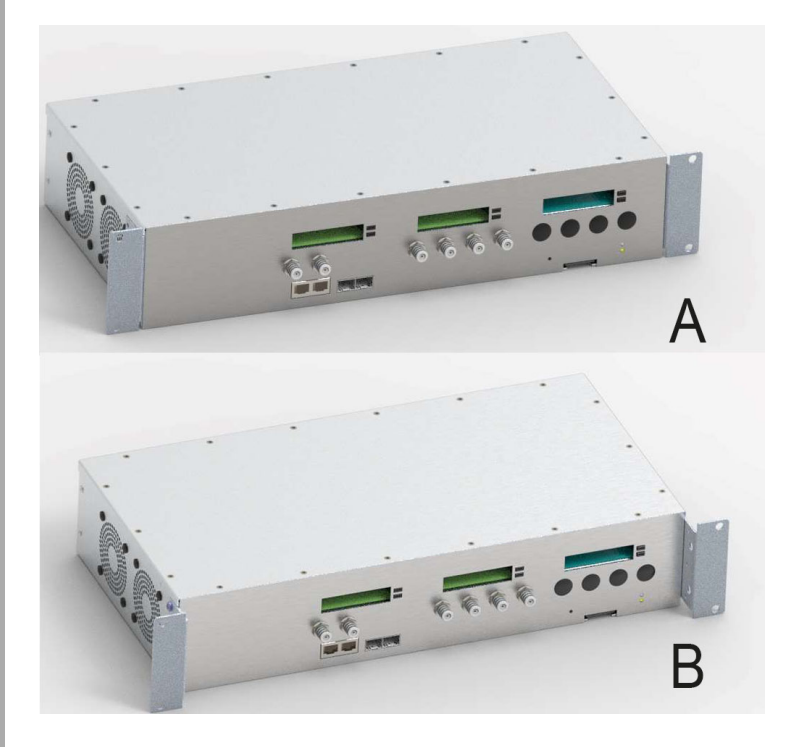

Bild 2: Montage im 19 Zoll Schrank

### Wandmontage

Um die IPQ BOX an einer Wand zu montieren, verschrauben Sie zunächst die beiden längeren Montagewinkel mit dem Gerät, so wie es in Bild 3 (unten) zu sehen ist.

Anschließend verwenden Sie die im Lieferumfang enthaltenen Schrauben und Dübel, um das Gerät an der Wand zu befestigen.

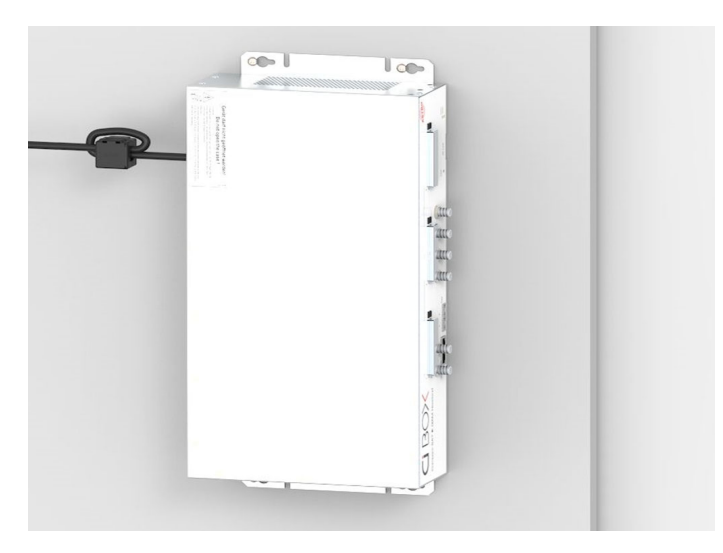

Bild 3: Wandmontage

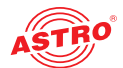

**ACHTUNG:** SAT-Eingänge, die nicht verwendet werden, müssen Sie jeweils mit einem Abschlusswiderstand FUR 75 DC prof verbinden (wegen Fernspeisung galvanische Trennung erforderlich)!

Achten Sie darauf, dass die Netzspannung, Signalquellen etc. ordnungsgemäß mit den entsprechenden Anschlüssen am Gerät verbunden werden. Die örtliche Netzspannung muss mit der für den Betrieb des Geräts vorgesehenen Versorgungsspannung übereinstimmen (vgl. Abschnitt "Technische Daten").

### **CI-Karten einsetzen**

### HINWEIS: Das Ein- und Ausbauen der CI-Karten ist auch während des Betriebs möglich.

Schieben Sie zunächst die CI-Karten jeweils in ein CI-Module und danach das Modul jeweils in einen der sechs CI-Schächte [3] der IPQ BOX.

Um ein CI-Modul zu entfernen, drücken Sie jeweils die entsprechende Auswurftaste rechts neben dem Schacht und nehmen das Modul heraus.

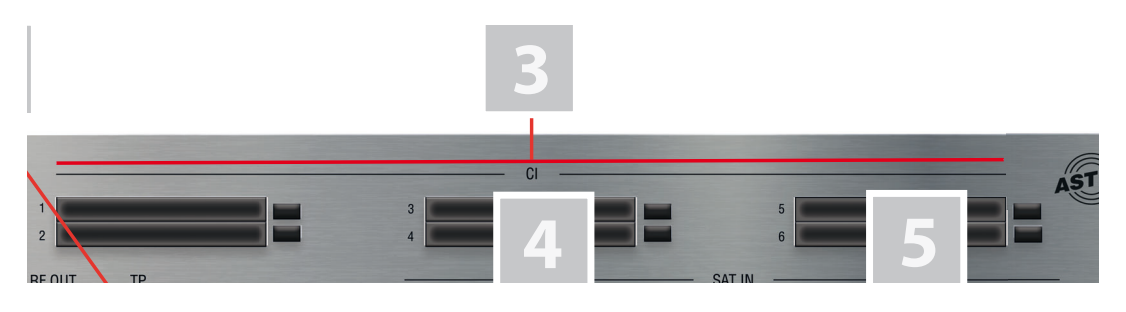

Bild 4: CI-Einschübe

### Das Gerät an eine Set-Top-Box oder an einen Tuner anschließen

**HINWEIS:** Ihr PC oder Laptop muss über die Netzwerkeinstellungen des Betriebssystems passend konfiguriert sein! Sobald Sie das Gerät über ihren Netzwerkanschluss mit Ihrem PC oder Laptop verbunden haben, können Sie mit der Konfiguration über die Webbrowseroberfläche beginnen.

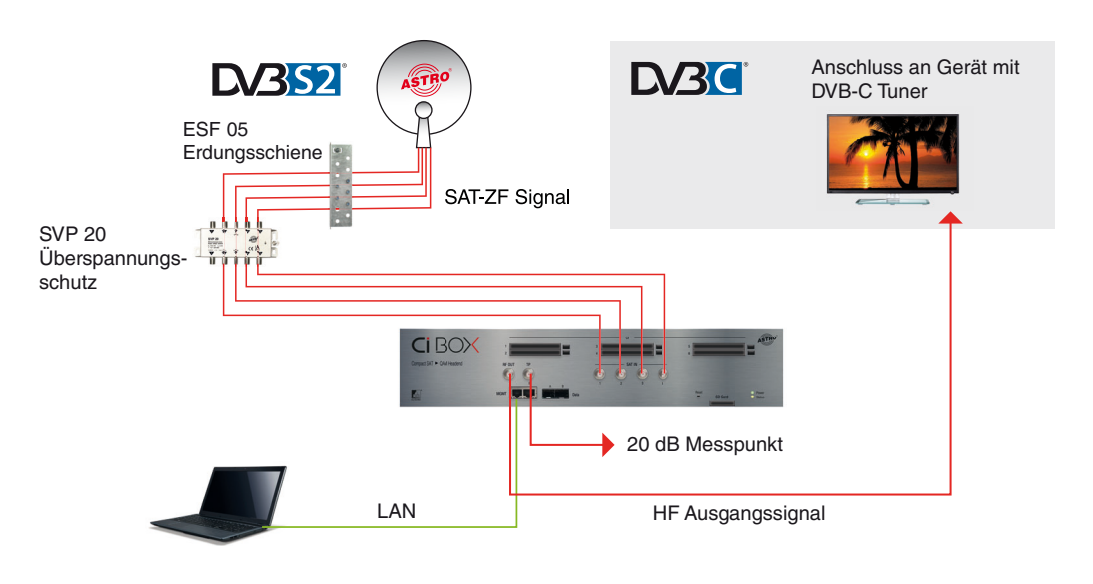

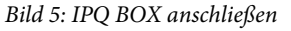

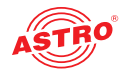

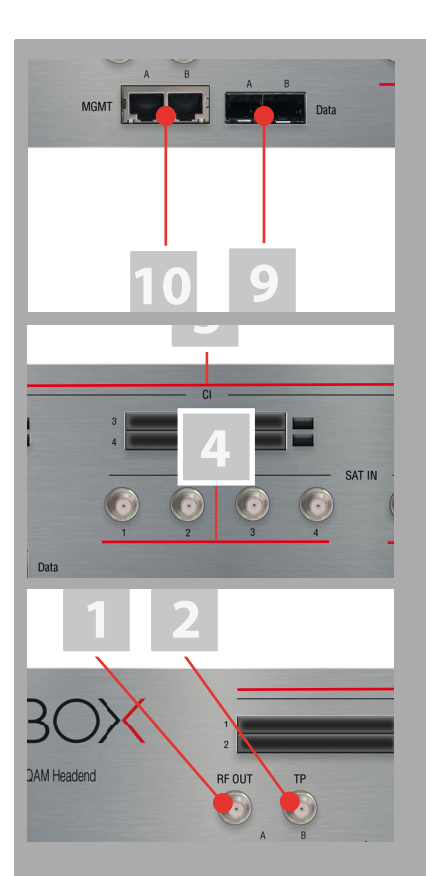

### AUFGABE

- Um das Gerät über die Webbrowseroberffläche konfigurieren zu können verbinden Sie Ihr Netzwerk bzw. Ihren Laptop oder PC mit einem der beiden RJ 45 Anschlüsse des Geräts (vgl. Position [9], Abbildung links).
- Verbinden Sie die SAT-Eingangsbuchsen (vgl. Positionen [4], links) über Koaxialkabel mit den entsprechenden SAT-Ebenen des SAT-ZF-Signals (siehe Bild 2). Beachten Sie dabei die Beschriftung der Eingänge am Gerät.
- 3. Verbinden Sie die HF-Ausgangsbuchse (vgl. Position [1], links) des Geräts mit einer Set-Top-Box oder einem TV Gerät mit DVB-C Tuner bzw. mit mehreren Tunern oder Set-Top-Boxen, indem Sie entsprechende Verteiler und Abzweiger zwischenschalten.
- 4. Stecken Sie nun das Netzkabel der IPQ BOX ein.

### ERGEBNIS:

Das Gerät ist nun angeschlossen und Sie können mit der Konfiguration über die Webbrowseroberfläche beginnen.

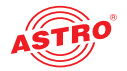

# Gerätekonzept

Die nachfolgende Übersicht zeigt die möglichen Signalwege der IPQ BOX 16:

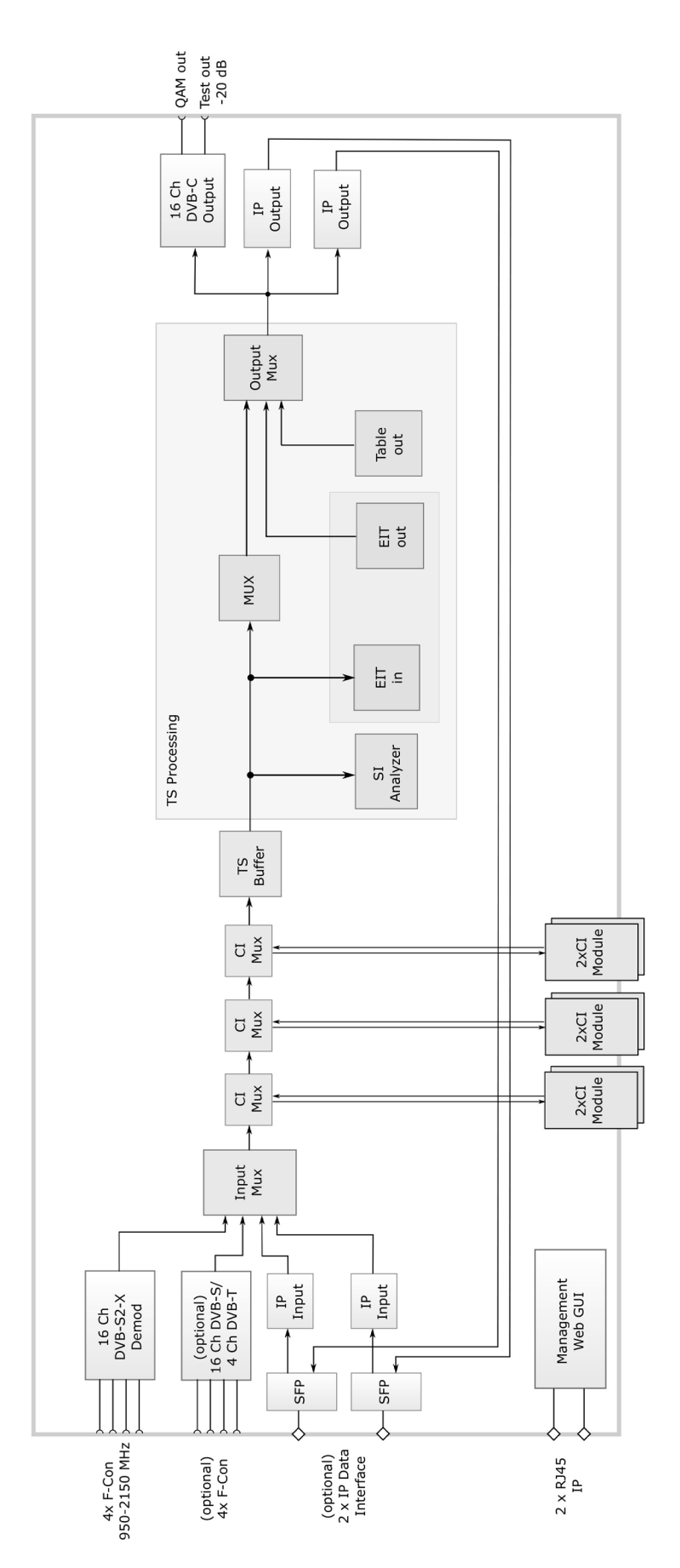

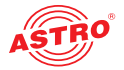

# Schnellstart - die IPQ BOX 16 in Betrieb nehmen

Nachdem Sie die IPQ BOX mit der Netzspannung verbunden haben schaltet sich diese automatisch ein.

Notieren Sie die Adresse des Management-Anschlusses, den Sie für Ihren PC oder Laptop verwenden, um diese später in der Adresszeile Ihres Webbrowsers eingeben zu können.

HINWEIS: Die Konfiguration des Geräts darf nur in sicheren Netzen erfolgen!

**HINWEIS:** Achten Sie darauf, dass sich Ihr PC oder Laptop im selben Subnetz wie die IPQ BOX befinden muss! Die Subnetzmaske des IPQ BOX ist im Auslieferungszustand auf 255.255.205.0 eingestellt. Der angeschlossene PC / Laptop muss daher eine IP-Adresse mit folgendem Aufbau erhalten:

192.168.1.xx.yy (wobei die Ziffern xx von der MAC Adresse abhängen) Netzmaske: /24

Sie können nun mit der Konfiguration über die Webbrowser-Bedienoberfläche beginnen.

Allgemeine Hinweise zum Aufbau der Webbrowseroberfläche

Die Konfigurationsoberfläche ist in folgende Teilbereiche gegliedert:

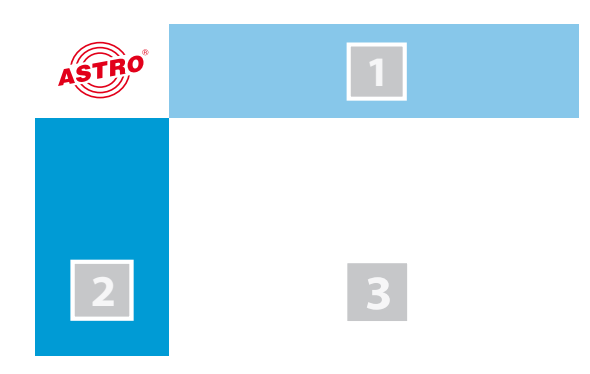

Bild 6: Struktur der Webbrowseroberfläche

**Statuszeile (Kopfzeile) [1]:** zeigt generelle Informationen zum Modul an.

SW: Softwarestand

HW: Hardwareversion

Up: Laufzeit seit dem Booten des Systems Zeit: Datum und Uhrzeit

Name, Standort, Kontakt: entspricht den Einstellungen, die im Konfigurationsbereich gemacht werden

- Navigationsmenü [2]: zeigt die einzelnen Konfigurationsbereiche an, die Sie per Mausklick auswählen können. Eine detailierte Erläuterung dieser Bereiche finden Sie auf den nachfolgenden Seiten dieses Kapitels.
- Inhaltsbereich [3]: Hier wird abhängig vom ausgewählten Menüpunkt das jeweilige Konfigurationsformular angezeigt.

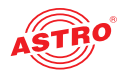

### Einloggen

Geben Sie zum Login zunächst die IP Adresse der IPQ BOX in die Adresszeile des Browsers ein. Diese lautet:

192.168.1.200/24 (mgmt a) bzw. 192.168.5.200/24 (mgmt b) Daraufhin wird die Menüseite "Status" angezeigt (siehe unten).

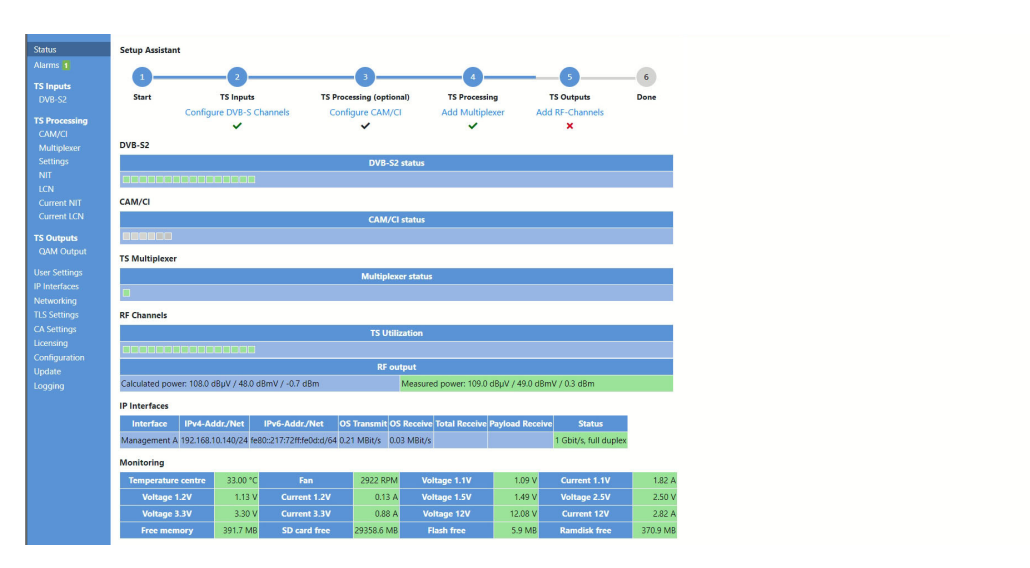

### Bild 7: Statusseite

**HINWEIS:** Im oberen Bereich der Statusseite sehen Sie den Setup Assistenten. Dieser gibt einen Überblick über den aktuellen Stand der Konfiguration. Sobald die Konfiguration abgeschlossen ist, wird dieser ausgeblendet (vgl. Abschnitt "Status").

Klicken Sie nun in der Konfigurationsoberfläche oben rechts auf die Taste "Login". Sie sehen nun die Loginmaske (siehe links).

Geben Sie hier in die beiden Eingabefelder ein:

- Username: "user" oder "admin" (Eingabe ohne Anführungszeichen)
- **Password:** astro

Klicken Sie abschließend auf die Taste "Login" um sich einzuloggen. Nach dem Einloggen sehen Sie weiterhin zunächst die Menüseite "Status" der IPQ BOX mit den relevanten Systeminformationen. Oben rechts wird der Login-Status angezeigt, auf der linken Seite befindet sich das Navigationsmenü.

Es kann immer nur ein Benutzer zur selben Zeit in die Bedienoberfläche des IPQ BOX eingeloggt sein. Der aktuelle Benutzer wird oben rechts angezeigt.

Der Status des Geräts wird durch einen grünes oder rotes Kästchen neben dem ersten Menüeintrag "Alarms" angezeigt. In diesem finden Sie die Anzahl der Meldungen. Die Farbe orientiert sich an der Stufe des Alarms. Wird ein grünes Kästchen angezeigt, ist das Gerät betriebsbereit. Ist der Kreis rot, so liegt eine Störung vor.

Eine Liste der aktuellen Fehler ist unter dem Menüpunkt "Alarms" verfügbar.

**HINWEIS:** Aus Sicherheitsgründen sollten Sie die für den Auslieferungszustand geltenden Zugangsdaten (Benutzername und Passwort) ändern um unbefugten Zugriff zu vermeiden! Wie Sie dabei vorgehen, erfahren Sie im folgenden Abschnitt "Benutzerdaten ändern".

| User Auth | entificatio | on ×  |
|-----------|-------------|-------|
| <br>User  |             |       |
|           |             |       |
| Password  |             |       |
|           | Abort       | Login |

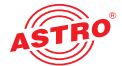

### Benutzerdaten ändern

Klicken Sie im Menü links auf den Menüpunkt "User Settings" um die entsprechende Eingabemaske anzuzeigen. Sie sehen nun die Eingabemaske aus Bild 8.

| Property                  | Accou | int Type | Enabled | Name       | New Password | Retype New Password | Action |
|---------------------------|-------|----------|---------|------------|--------------|---------------------|--------|
| 1. Log-In Account         | ad    | lmin     |         | admin      |              |                     |        |
| 2. Log-In Account         | user  | ~        |         | user       |              |                     | 9      |
| 3. Log-In Account         | user  | ¥        |         | controller |              |                     | 0      |
| 4. Log-In Account         | view  | ~        |         | lock       |              |                     | 9      |
| 5. Log-In Account         | view  | ~        |         | user_5     |              |                     | 90     |
| Timeout (599 minutes)     | 20 r  | ninutes  |         |            |              |                     |        |
| Enforce password policy   |       |          |         |            |              |                     |        |
| Disallow anonymous access |       |          |         |            |              |                     |        |
| Logout with confirmation  |       |          |         |            |              |                     |        |

If password policy is enforced, passwords have to consist of at least 8 characters and at least one lowercase letter, one uppercase letter, one number and one special character Otherwise, the minimum length is 5 characters with no further restrictions.

Note: There ist no hidden password. Do not forget your password or you will be locked out.

Submit Reset

Bild 8: Benutzerverwaltung

Sie können bis zu vier Benutzer für die Bedienoberfläche des Geräts anlegen. Im Auslieferungszustand sind folgende drei Benutzer angelegt:

🕒 user

🔵 admin

controller

Das Passwort lautet für alle drei Benutzer "astro".

Um die Zugangsdaten für ein Benutzerkonto zu ändern oder neu anzulegen, geben Sie den gewünschten Benutzernamen in das Eingabefeld Name ein. Geben Sie dann das gewünschte Passwort in das Eingabefeld New Password und zur Bestätigung nochmals in das Eingabefeld Retype New Password ein.

#### **HINWEIS:** Ein Passwort muss eine Mindestlänge von 5 Zeichen haben!

Um ein Benutzerkonto zu löschen, klicken Sie auf das Minuszeichen in der rechten Spalte der Tabelle.

Außerdem können Sie folgende Einstellungen vornehmen:

- Timeout : In diesem Eingabefeld können Sie einen Zeitraum für den automatischen Logout in Minuten eingeben. Sollte keine Eingabe in der Benutzeroberfläche mehr erfolgen, so erfolgt ein automatischer Logout nach Ablauf der hier eingegebenen Zeit.
   Die bis zum automatischen Logout verbleibende Zeit wird unter dem Menü in der linken Spalte angezeigt.
- Enforce password policy: Aktivieren Sie diese Checkbox,wenn für die Auswahl eines Passworts zusätzliche Regeln gelten sollen (mindestens 8 Zeichen lang, sowohl Groß- als auch Kleinschreibung muss vorkommen, mindestens eine Ziffer und mindestens ein Sonderzeichen). Ist diese Option nicht gewählt, muss ein Passwort lediglich eine Länge von 5 Zeichen haben.
- Disallow anonymous access: Aktivieren Sie diese Checkbox,wenn unbefugter Zugriff verhindert werden soll.
- Logout with confirmation: Wenn Sie diese Checkbox aktivieren, wird nach dem Anklicken der Logout-Taste oben rechts auf dem Bildachirm noch mals eine Bestätigung des Logouts gefordert.

**WICHTIG:** Alle Änderungen werden erst wirksam, nachdem Sie die Taste "Übernehmen" unterhalb der Eingabemaske angeklickt haben! Klicken Sie auf die Taste "Eingaben zurücksetzen" um eingegebene Werte wieder zu löschen.

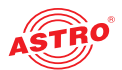

### **IP Adressen anpassen**

**HINWEIS:** Sollte die IP-Adresse geändert werden, dann müssen auch die Einstellungen des PCs dementsprechend angepasst werden. IP-Adressen können nur vom Administrator geändert werden!

Um die IP-Adressen des Management anzupassen, klicken Sie im Hauptmenü links auf den Eintrag "IP Interfaces". Sie sehen nun folgende Tabelle im Inhaltsbereich:

#### Management Interfaces

| Interface    | Active     | IPv4-Addr./Net | Ĭ  | IPv6-Addr./Net                                                                         |     | MAC               | Status                |
|--------------|------------|----------------|----|----------------------------------------------------------------------------------------|-----|-------------------|-----------------------|
| Management A | ● on 〇 off | 192.168.10.3   | 24 | :: /<br>fe80::217:72ff:fe07:1b2/64                                                     | 128 | 00:17:72:07:01:b2 | 1 Gbit/s, full duplex |
| Management B | ● on ● off | 192.168.11.3   | 24 | fde4:5::217:72ff:fe08:1 /<br>fde4:5::217:72ff:fe08:1/128<br>fe80::217:72ff:fe08:1b2/64 | 128 | 00:17:72:08:01:b2 | 1 Gbit/s, full duplex |

Please log in to make changes!

Bild 9: IP Adressen anpassen

In der Tabelle "Management Interfaces" können Sie die IP Adressen für die beiden Mangement Ports eingeben. Achten Sie darauf, dass Sie die verwendeten Ports aktivieren, indem Sie in der Zeile "Active" jeweils den entsprechenden Radiobutton aktivieren.

Klicken Sie auf die Taste "Apply" oben rechts auf der Oberfläche um Änderungen zu speichern. Klicken Sie auf "Discard", um die ursprünglichen Einstellungen wieder herzustellen.

### DVB-S2 Satelliten-Empfänger konfigurieren

Beginnen Sie nun damit, einen Signalweg in der IPQ BOX zu konfigurieren. Klicken Sie dazu zunächst im Hauptmenü links im Abschnitt "TS Inputs" auf den Eintrag "DVB-S2" und wählen Sie dann im Menü oben den Eintrag "Input Settings". Sie sehen nun im Inhaltsbereich folgende Tabellen:

| ut Settings                        | DVB-S RX                     | Ch. 1 Ch. 2                  | Ch. 3 C    | h. 4 Ch. 5                      | Ch. 6 Ch. 7                                                    | Ch. 8       | Ch. 9  | Ch. 10                                          | Ch. 11 | Ch. 12 | Ch. 13         | Ch. 14 | Ch. 15       | Ch. 16 |
|------------------------------------|------------------------------|------------------------------|------------|---------------------------------|----------------------------------------------------------------|-------------|--------|-------------------------------------------------|--------|--------|----------------|--------|--------------|--------|
| guration                           |                              |                              |            |                                 |                                                                |             |        |                                                 |        |        |                |        |              |        |
| Prope                              | erty                         |                              |            | Value                           |                                                                |             |        |                                                 |        |        |                |        |              |        |
| LNC Ty                             | уре                          | Univ                         | versal (LO | =9750/106                       | 00 MHz) 🗸                                                      |             |        |                                                 |        |        |                |        |              |        |
| JESS / EN                          | 150607                       |                              | Of         | f 🗸                             |                                                                |             |        |                                                 |        |        |                |        |              |        |
| Voltage V                          | /ertical                     |                              | auto       | o = 13.0V •                     | ·                                                              |             |        |                                                 |        |        |                |        |              |        |
| Voltage Ho                         | orizontal                    |                              | auto       | o = 18.0V •                     | ·                                                              |             |        |                                                 |        |        |                |        |              |        |
| DiSEc                              | qC                           |                              |            | Off ₩                           |                                                                |             |        |                                                 |        |        |                |        |              |        |
| uts                                |                              |                              |            |                                 |                                                                |             |        |                                                 |        |        |                |        |              |        |
|                                    |                              |                              |            |                                 |                                                                |             |        |                                                 |        |        |                |        |              |        |
| Name                               | s                            | atellite                     |            | Pola                            | risation/Ban                                                   | d           | 1      | /oltage                                         |        | 22kHz  | Tone           | Sei    | isor         | LNA    |
| Name                               | S<br>Astra_1                 | atellite<br>9,2GO.sat 🗸      |            | Pola<br>horiz                   | risation/Ban<br>:ontal / High                                  | d<br>•      | \<br>( | <b>/oltage</b><br>Off ►                         |        | 22kHz  | Tone<br>¥      | Sei    | 150 <b>r</b> | LNA    |
| Name<br>nput 1<br>nput 2           | S<br>Astra_1<br>Open         | atellite<br>9,2GO.sat 🛩<br>🗸 |            | Pola<br>horiz<br>horiz          | risation/Ban<br>:ontal / High<br>:ontal / High                 | d<br>~      |        | <mark>/oltage</mark><br>Off ✓<br>Off ✓          |        | 22kHz  | Tone<br>❤<br>❤ | Sei    | 150 <b>r</b> | LNA    |
| Name<br>nput 1<br>nput 2<br>nput 3 | S<br>Astra_1<br>Open<br>Open | atellite<br>9,2GO.sat        |            | Pola<br>horiz<br>horiz<br>horiz | risation/Ban<br>contal / High<br>contal / High<br>contal / Low | d<br>~<br>~ |        | <mark>/oltage</mark><br>Dff ♀<br>Dff ♀<br>Dff ♀ |        | 22kHz  | Fone           | Sei    | nsor<br><br> | LNA    |

Bild 10: Empfangssignal auswählen

Wählen Sie in der Tabelle "Inputs" aus der Auswahlliste "Satellite" den gewünschten Satelliten (z. B. ASTRA, Eutelsat, etc.) aus. In der Spalte "Polarisation/Band" können Sie aus der Auswahlliste die gewünschte Polarisationsebene wählen.

Wählen Sie aus der Auswahlliste "Voltage" eine Versorgungsspannung für das LNB aus. Wenn Sie eine 22 kHz Pulssteuerung verwenden möchten: Wählen Sie aus der Auswahlliste "22 kHz Tone" den Eintrag "auto", so wird diese automatisch für die gewählte Ebene eingestellt. Alternativ können Sie auch einen festen Wert eingeben. W#hlen Sie "off" um die Pulssteuerung abzuschalten.

Klicken Sie auf die Taste "Apply" oben rechts auf der Oberfläche um Änderungen zu speichern. Klicken Sie auf "Discard", um die ursprünglichen Einstellungen wieder herzustellen.

Apply Discard

Apply

Discard

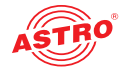

Klicken Sie nun im Submenü oben auf den Eintrag "DVB-S RX" um beispielhaft dem ersten Empfangskanal (Ch 1.1) einen Transponder zuzuweisen.

| Input Settings DVB-S RX Ch. 1 Ch. 2 Ch. 3 Ch. 4 Ch. 5 Ch. 6 Ch. 7 Ch. 8 Ch. 9 Ch. 10 Ch. 11 Ch. 12 Ch. 13 Ch. 14 Ch. 15 Ch. 16 |            |                                            |        |             |         |            |                    |        |  |  |
|----------------------------------------------------------------------------------------------------|------------|--------------------------------------------|--------|-------------|---------|------------|--------------------|--------|--|--|
| Channel                                                                                                    | Enable     | Transponder - [Freq Input - TS-ID - ON-ID] | System | Input Power | C/N     | C/N Margin | BER                | Status |  |  |
| 1                                                                                                    | ● on ○ off | [071] ARD - [11836-1-1101-0001]            | DVB-S  | 94 dbuV     | 18.2 dB | 11.3 dB    | < 10 <sup>-7</sup> | ok     |  |  |
| 2                                                                                                    | ● on ○ off | [077] ZDF - [11954-1-1079-0001]            | DVB-S  | 92 dbuV     | 17.3 dB | 10.4 dB    | < 10 <sup>-7</sup> | ok     |  |  |
| 3                                                                                                    | ● on ○ off | [085] ARD - [12110-1-1073-0001]            | DVB-S  | 88 dbuV     | 16.7 dB | 9.8 dB     | < 10 <sup>-7</sup> | ok     |  |  |
| 4                                                                                                    | ● on ○ off | [089] RTL Group - [12188-1-1089-0001]      | DVB-S  | 88 dbuV     | 16.6 dB | 9.7 dB     | < 10 <sup>-7</sup> | ok     |  |  |
| 5                                                                                                    | ● on ○ off | [107] ProSiebenSat.1 - [12545-1-1107-0001] | DVB-S  | 90 dbuV     | 16.6 dB | 9.1 dB     | < 10 <sup>-7</sup> | ok     |  |  |
| <u>6</u>                                                                                                    | ● on ○ off | [109] SES - [12574-1-1109-0001]            | DVB-S2 | 91 dbuV     | 17.6 dB | 11.0 dB    | < 10 <sup>-7</sup> | ok     |  |  |
| Z                                                                                                    | ● on ○ off | [111] SES - [12604-1-1111-0001]            | DVB-S  | 92 dbuV     | 16.7 dB | 9.2 dB     | < 10 <sup>-7</sup> | ok     |  |  |
| <u>8</u>                                                                                                    | ● on ○ off | [113] MBS - [12633-1-1113-0001]            | DVB-S  | 91 dbuV     | 16.2 dB | 8.7 dB     | < 10 <sup>-7</sup> | ok     |  |  |
| 2                                                                                                    | ● on ○ off | [115] ORF - [12663-1-1115-0001]            | DVB-S  | 87 dbuV     | 15.7 dB | 8.2 dB     | < 10 <sup>-7</sup> | ok     |  |  |
| <u>10</u>                                                                                                    | ● on ○ off | [117] ORF - [12692-1-1117-0001]            | DVB-S  | 85 dbuV     | 16.0 dB | 8.5 dB     | < 10 <sup>-7</sup> | ok     |  |  |
| 11                                                                                                    | ● on ○ off | [067] Sky DE - [11758-1-0002-0133]         | DVB-S2 | 88 dbuV     | 17.3 dB | 10.9 dB    | < 10 <sup>-7</sup> | ok     |  |  |

Bild 11: Transpondereinstellungen

Wählen Sie den gewünschten Transponder für den Kanal 1.1 aus der Auswahlliste aus.

Klicken Sie auf die Taste "Apply" oben rechts auf der Oberfläche um Änderungen zu speichern. Klicken Sie auf "Discard", um die ursprünglichen Einstellungen wieder herzustellen.

Transponderstatus überprüfen

Klicken Sie im Submenü links nun auf den Eintrag "Ch. 1". Sie sehen nun folgende Übersicht:

### SAT RX 1.1 Settings

| Property          |         | Value                |         |             |           |      |   |      |  |  |  |
|-------------------|---------|----------------------|---------|-------------|-----------|------|---|------|--|--|--|
| Input             | 4 - As  | tra_19               | ,2GO.sa | ıt - horizo | ntal / Hi | gh   | T |      |  |  |  |
| Transponder       | ARD Dig | ARD Digital1 (TP071) |         |             |           |      |   |      |  |  |  |
| Manual Oatting    | Frequ   | ency                 | Symb    | ol Rate     | TS        | -ID  | 0 | I-ID |  |  |  |
| Manual Settings   | 11836   | MHz                  | 27500   | kBaud       | 1101      | dec. | 1 | dec. |  |  |  |
| Status            |         |                      |         | ol          | ĸ         |      |   |      |  |  |  |
| Submit Reset Form |         |                      |         |             |           |      |   |      |  |  |  |

### SAT RX 1.1 Status

| Alias              | ARD Digital1 (TP071 |
|--------------------|---------------------|
| Input              | 4                   |
| Status             | locked              |
| Standard           | DVB-S               |
| Tuned IF-Frequency | 1235074 kHz         |
| SAT-Frequency      | 11835074 kHz        |
| TSID / ONID        | 1101 / 1            |
| Demail Demain      | FF dDm              |

Bild 12: Transponderstatus anzeigen

In der Tabelle "SAT RX 1.1 Settings" sollte in der Zeile "Status" jetzt die Nachricht "OK" zu sehen sein. Prüfen Sie nun die wichtigsten Parameter in der nachfolgenden Tabelle "SAT RX 1.1 Status". Prüfen Sie hier insbesondere die Werte in den Zeilen "Quality", "Tuner Level" und "C/N". Rechts wird eine Channel Info mit den TS Informationen angezeigt.

Apply Discard

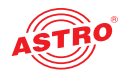

### Signalrouting zu den CAM-Modulen einstellen

Setzen Sie nun das erforderliche CI-Modul in den ersten Slot des Geräts ein, falls Sie dies nicht bereits getan haben. Gehen Sie dabei so vor, wie in Abschnitt "Modul anschließen und montieren" beschrieben.

Klicken Sie im Hauptmenü links im Abschnitt "TS Processing" auf den Eintrag "CAM/Cl" und wählen Sie dann im Submenü oben den Eintrag "CAM/CI Settings". Sie sehen nun folgende Tabelle:

| CAM/C    | Settings   |                          |                                   |          |               |
|----------|------------|--------------------------|-----------------------------------|----------|---------------|
| CAM      | Enable     | Descrambling Error Reset | Source                            | Bit Rate | Status        |
| 1        | ● on ○ off | 💿 auto 🔾 off             | DVB-S 1.1: [071] ARD 🗸            | kBit/s   |               |
| 2        | 🔾 on 💿 off | 💿 auto 🔾 off             | DVB-S 1.2: [077] ZDF 🗸            | kBit/s   |               |
| <u>3</u> | 🔾 on 🖲 off | 💿 auto 🔾 off             | DVB-S 1.3: [085] ARD 🗸            | kBit/s   |               |
| 4        | O on 💿 off | 💿 auto 🔾 off             | DVB-S 1.4: [089] RTL Group 💙      | kBit/s   |               |
| 5        | O on 💿 off | 💿 auto 🔾 off             | DVB-S 1.5: [107] ProSiebenSat.1 🗙 | 0 kBit/s | not installed |
| <u>6</u> | 🔾 on 💿 off | 🔍 auto 🔿 off             | DVB-S 1.6: [109] SES 🗸            | 0 kBit/s | not installed |

### CAM/CI Settings CAM 1 CAM 2 CAM 3 CAM 4 CAM 5 CAM 6

Bild 13: Signalrouting zu den CAM-Modulen

Aktivieren Sie ein CAM Modul, indem Sie in der Spalte "Enable" den Radiobutton "On" anklicken. Wählen Sie nun in der Spalte "Source" den gewünschten Empfänger aus, der mit dem CAM Modul verbunden werden soll.

Um Ihre Änderungen zu speichern, klicken Sie auf die Taste "Submit" unterhalb der Tabelle. Klicken Sie nun im Submenü oben auf den Eintrag "CAM 1". Sie sehen nun folgende Tabelle:

| M 1 Inform    | ation          |         |     |        |    |         |        |      |  |
|---------------|----------------|---------|-----|--------|----|---------|--------|------|--|
| Nam           | e              | Bit Ra  | ate | Status |    |         | A      | ctic |  |
| <del></del> : |                |         |     |        |    | CAM Res |        |      |  |
| crambling     | Settings - [07 | 71] ARD |     |        |    |         |        |      |  |
| No.           |                | Service |     | SID    | Ор | tions   | Status |      |  |
| 1             | Manual         | I SID   | ~   | 28006  |    | ¢       |        |      |  |
| 2             | Unassig        | gned    | ~   | 0      |    | ¢       |        |      |  |
| 3             | Unassig        | jned    | ~   | 0      |    | ¢       |        |      |  |
| 4             | Unassig        | gned    | ~   | 0      |    | ¢       |        |      |  |
| 5             | Unassig        | gned    | ~   | 0      |    | ٥       |        |      |  |
| 6             | Unassig        | gned    | ~   | 0      |    | •       |        |      |  |
| 7             | Unassig        | gned    | ~   | 0      |    | ¢       |        |      |  |
| 8             | Unassig        | gned    | ~   | 0      |    | ¢       |        |      |  |

### CAM/CI Settings CAM 1 CAM 2 CAM 3 CAM 4 CAM 5 CAM 6

Bild 14: CAM Einstellungen

In der Tabelle "Descrambling Settings" sehen Sie eine Auflistung der einzelnen Services, die das Modul CAM 1 erhält. In der Spalte "Service" können Sie einen zu entschlüsselnden Service auswählen. Um einen Service hinzuzufügen, klicken Sie auf das Plus-Zeichen in der rechten Spalte. Weitere Hinweise zum Einstellen der Entschlüsselung finden Sie im Abschnitt "Entschlüsselung einstellen".

Wenn die Entschlüsselung erfolgreich ist, wird in der Status-Spalte ein grün hinterlegter Text eingeblendet.

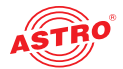

### Empfangsdatenrate überprüfen

Klicken Sie im Hauptmenü links nun auf den Eintrag "Status". Sie sehen nun folgende Übersicht:

|                                                     | QAIN Output Status                                          |
|-----------------------------------------------------|-------------------------------------------------------------|
|                                                     |                                                             |
| Calculated power: 92.0 dBµV / 32.0 dBmV / -16.7 dBm | Measured power: dBµV / dBmV / dBm                           |
| IP Interfaces                                       |                                                             |
| Interface IPv4-Addr/Net IPv6-Addr/Net               | OS Transmit OS Receive Total Receive Ravload Receive Status |

Bild 15: Empfangsstatistik anzeigen

In der Tabelle "IP Interfaces" sollte jetzt in der Zeile "Payload Receive" eine Empfangsdatenrate > 0 angezeigt werden, die auf den Datenports A, B, C bzw. D anliegt.

**HINWEIS:** Das Gerät hat nur zwei optionale Datenports, die für die IPQ BOX 16 nicht zum Datenempfang vorgesehen sind. Es werden nur die Management Interfaces angezeigt.

HF Ausgangskanäle konfigurieren

Legen Sie zunächst die gewünschte Anzahl der Ausgangskanäle, den maximalen Gesamtpegel und das Kanalraster fest. Klicken Sie dazu im Hauptmenü links im Abschnitt "TS Outputs" auf den Eintrag "QAM Output". Wählen Sie dann im Submenü oben den Eintrag "RF Settings". Sie sehen nun folgende Tabelle:

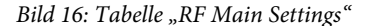

In der Zeile "Used RF channels" können Sie in der Spalte "Value" den gewünschten Wert aus der Auswahlliste auswählen. In der Zeile "Channel Power" können Sie den gewünschten Pegel in das Eingabefeld eingeben. In der Zeile "Current Channel Grid" können Sie das gewünschte Kanalraster aus der Auswahlliste auswählen. Sollte das von Ihnen gewünschte Kanalraster nicht verfügbar sein, wenden Sie sich bitte an unseren Kundendienst.

Klicken Sie auf die Taste "Apply" oben rechts auf der Oberfläche um Änderungen zu speichern. Klicken Sie auf "Discard", um die ursprünglichen Einstellungen wieder herzustellen.

Abschließend sollten Sie die HF Ausgangskanäle konfigurieren und aktivieren. Klicken Sie dazu im Submenü oben auf den Eintrag "RF Channels". Sie sehen nun folgende Tabelle:

| RF Set                           | tings RF Chan                                                                    | nels |            |                  |        |         |            |         |           |  |                  |         |        |
|----------------------------------|----------------------------------------------------------------------------------|------|------------|------------------|--------|---------|------------|---------|-----------|--|------------------|---------|--------|
| Adding / Deleting of RF Channels |                                                                                  |      |            |                  |        |         |            |         |           |  |                  |         |        |
|                                  | Select                                                                           | ion  | Enable     | Modulation       | Cha    | nnel    | Atte       | nuator  | Action    |  |                  |         |        |
| Addi                             | ng Number:                                                                       | 1    |            | Grid defined 🐱   | D114   | ~       | 0          | .0 dBµV | ٢         |  |                  |         |        |
| Delet                            | eting (Use e.g. "9 14-22" to delete multiple channels number of the lower table) |      |            |                  | table) | 0       |            |         |           |  |                  |         |        |
| RF Cha                           | RF Channel Settings                                                              |      |            |                  |        |         |            |         |           |  |                  |         |        |
| No.                              | Enable 🗘                                                                         |      | 1          | Fransport Stream | ÷      | Modulat | ion 🔶      | Chann   | el [Freq] |  | Attenuator 🔶     | Details | Action |
| 1.                               |                                                                                  |      | New TS M   | lux 🗸            | ď      | 256 QAM | / ◄        | D114    | ~         |  | 0.0 => 96.0 dBµV | ٠       | 0      |
| 2.                               |                                                                                  |      | Please sel | ect 🗸            |        | 256 QAN | <b>/ →</b> | D154    | v         |  | 0.0 => 96.0 dBµV | \$      | 9      |

Bild 17: HF Ausgangskanäle konfigurieren

Fügen Sie beispielhaft einen Kanal hinzu, indem Sie in der Tabelle "Adding / Deleting of RF Channels" einen Wert für die QAM Modulation aus der Drop Down Liste "Modulation" und anschließend aus der Drop Down Liste "Channel" eine Kanalfrequenz auswählen. Aktivieren Sie nun die Checkbox "Enable" und klicken Sie auf das Plus-Zeichen. Der Kanal sollte nun in der Tabelle RF Channel Settings" gelistet sein. Anschließend müssen Sie noch den gewünschten Transportstrom auswählen.

Apply Discard

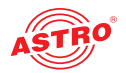

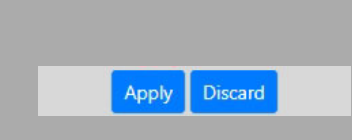

Klicken Sie auf die Taste "Apply" oben rechts auf der Oberfläche um Änderungen zu speichern. Klicken Sie auf "Discard", um die ursprünglichen Einstellungen wieder herzustellen.

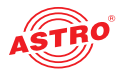

# Menü "Alarms"

Um aktuelle Fehlermeldungen anzuzeigen, klicken Sie im Menü links auf den Eintrag "Alarms". Sie sehen dann folgende Tabelle:

| Active Alarm Table |                           |                      |            |                         |  |  |  |  |  |
|--------------------|---------------------------|----------------------|------------|-------------------------|--|--|--|--|--|
|                    | Time 💠                    | Component 🔶          | Severity 🖨 | Message 🔶               |  |  |  |  |  |
|                    | 2024-11-19 09:17:40+00:00 | Update.BackupDiffers | notice     | Backup software differs |  |  |  |  |  |

Bild 19: Active Alarm Table

Die Tabelle informiert über aktuell vorliegende Fehlermeldungen. Die Spalte "Message" zeigt den Klartext der Fehlermeldung an.

**HINWEIS:** Zum Menü "Active Alarm Table" gelangen Sie auch durch Anklicken des roten Punkts in der Statuszeile am oberen Bereich der Bedienoberfläche.

# Menü "Status"

Um die aktuellen Einstellungen für das IPQ BOX anzuzeigen, klicken Sie im Menü links auf den Eintrag Status. Sie sehen nun die in Bild 12 gezeigte Übersicht:

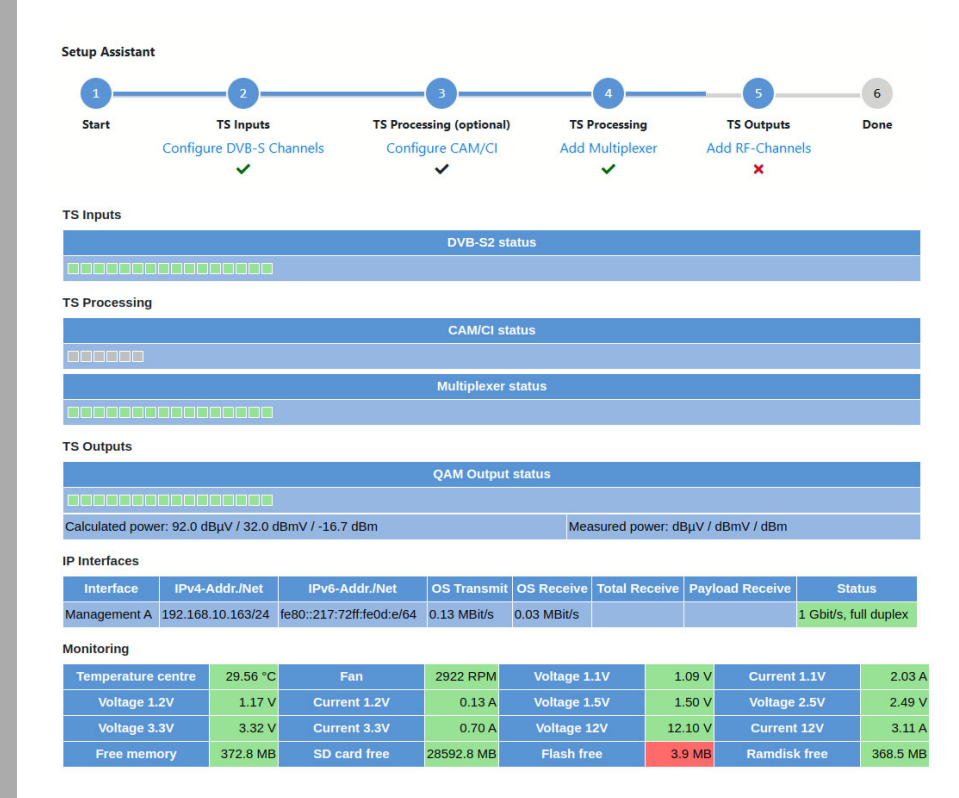

### Bild 20: Statusanzeige

**HINWEIS:** Im oberen Bereich der Statusübersicht finden Sie den Setup Assitenten. Hier wird angezeigt, welche Bereiche des Geräts bereits konfiguriert sind (grünes Häkchen). Bereiche, die mit einem roten Kreuz markiert sind, müssen noch konfiguriert werden. Sobald die Konfiguration abgeschlossen ist, wird der Setup Assistent nicht mehr angezeigt.

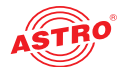

Folgende Tabellen werden angezeigt:

### Statusanzeige der DVB-S2 Empfangskanäle:

| TS Inputs     |
|---------------|
| DVB-S2 status |
|               |

Bild 21: Statusanzeige - TS Inputs

In der Tabelle "DVB-S2" werden die auf einen Datenport gerouteten Empfangskanäle jeweils durch ein Quadrat repräsentiert. Abhängig vom Status eines Kanals erscheint das Quadrat entweder grün (keine Fehler) oder rot (Fehler vorhanden). Wenn sich der Mauszeiger über einem der Quadrate befindet, erscheint ein Popup Fenster mit Informationen zum jeweiligen Kanal. Im Fehlerfall können auch mehrere Parameter angezeigt werden.

#### Statusanzeige der CAM-Module:

| TS Processing |               |
|---------------|---------------|
|               | CAM/CI status |
|               |               |

Bild 22: Statusanzeige - TS Processing

In der Tabelle "TS Processing" werden unter "CAM/CI status" einzelnen CAM-Module jeweils durch ein Quadrat repräsentiert. Abhängig vom Status eines Moduls erscheint das Quadrat entweder grün (aktiv) oder rot (inaktiv). Wenn sich der Mauszeiger über einem der Quadrate befindet, erscheint ein Popup Fenster mit zusätzlichen Informationen. Im Fehlerfall können auch mehrere Parameter angezeigt werden.

### Statusanzeige des TS-Multiplexers:

| Multiplexer status |
|--------------------|
|                    |
|                    |

Bild 23: Statusanzeige - Multiplexer Status

In der Tabelle "TS Procerssing" werden im Bereich "Multiplexer status" eingerichtete Multiplexer jeweils durch ein Quadrat repräsentiert. Abhängig vom Status eines Multiplexers erscheint das Quadrat entweder grün (aktiv) oder rot (inaktiv). Wenn sich der Mauszeiger über einem der Quadrate befindet, erscheint ein Popup Fenster mit zusätzlichen Informationen. Im Fehlerfall können auch mehrere Parameter angezeigt werden.

### Statusanzeige der HF Ausgangskanäle:

TS Outputs

| QAM Output status                                   |                                   |
|-----------------------------------------------------|-----------------------------------|
|                                                     |                                   |
| Calculated power: 92.0 dBµV / 32.0 dBmV / -16.7 dBm | Measured power: dBµV / dBmV / dBm |

Bild 24: Statusanzeige - QAM Output status

In der Tabelle "TS Outputs" werden die QAM Ausgangskanäle jeweils durch ein Quadrat repräsentiert. Abhängig vom Status eines Kanals erscheint das Quadrat entweder grün (keine Fehler) oder rot (Fehler vorhanden). Wenn sich der Mauszeiger über einem der Quadrate befindet, erscheint ein Popup Fenster mit Informationen zum jeweiligen Kanal. Im Einzelnen sind das:

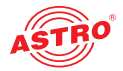

- RF Channel: Kanalfrequenz
- Max. data rate: maximale Übertragungsrate (Used + Null)
- Used data rate: Nutzlast
- Null data rate: Nullpakete
- Utilization: Used data rate / Max data rate (in %)

**HINWEIS:** Nicht aktive Kanäle sind grau gekennzeichnet!

In der unteren Zeile finden Sie zusätzlich folgende Informationen:

- Calculated power: berechnete Ausgangsleistung (angegeben in dBµV)
- Measured power: Ausgangsleistung gemessen an der HF-Buchse (angegeben in dBμV)

### Einstelldaten und Status der IP Interfaces:

**IP Interfaces** 

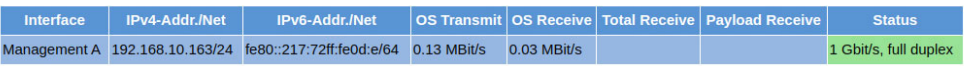

Bild 25: Statusanzeige - IP Interfaces

Entsprechend den Anschlüssen an der Frontseite der IPQ BOX (Data A, Data B, Management A und Management B, vgl. Abschnitt "Gerätebeschreibung") werden hier die Werte für folgende Parameter angezeigt bzw. eingestellt:

- Interface: Management Port
- IPv4-Addr./Net: IPv4 Adresse (linkes Feld) / Subnetz (rechtes Feld)
- IPv6-Addr./Net: zusätzlich unterstützt: IPv6 Adresse (linkes Feld) / Netz (rechtes Feld)
- OS Transmit : Datenrate in Senderichtung, erzeugt vom Betriebssystem
- OS Receive: Datenrate in Empfangsrichtung, erzeugt vom Betriebssystem
- Total Receive: Gesamtdatenrate in Empfangsrichtung brutto (OS + Payload)
- Payload Receive: Nutzdatenrate in Empfangsrichtung netto
- Status: abgeschaltet (off) oder aktiv (Übertragungsrate wird angezeigt); bei 1000base-x SFP Modulen ist dies nur der Link zum Modul

### Statusmeldungen zum Monitoring:

Monitoring

| Temperature centre | 29.56 °C | Fan          | 2922 RPM   | Voltage 1.1V | 1.09 V  | Current 1.1V | 2.03 A   |
|--------------------|----------|--------------|------------|--------------|---------|--------------|----------|
| Voltage 1.2V       | 1.17 V   | Current 1.2V | 0.13 A     | Voltage 1.5V | 1.50 V  | Voltage 2.5V | 2.49 V   |
| Voltage 3.3V       | 3.32 V   | Current 3.3V | 0.70 A     | Voltage 12V  | 12.10 V | Current 12V  | 3.11 A   |
| Free memory        | 372.8 MB | SD card free | 28592.8 MB | Flash free   | 3.9 MB  | Ramdisk free | 368.5 MB |

Bild 26: Statusanzeige - Monitoring

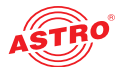

Die Tabelle "Monitoring" ermöglicht eine Überwachung einer Reihe von Hardwarefunktionen. im Einzelnen sind dies:

- Temperature center: Temperaturanzeige in °C für Mainboard
- Fan: Rotationsgeschwindigkeit des Lüfters
- □ Voltage XX: Versorgungsspannung XX in Volt
- Current XX: Strom in A der entsprechenden Versorgungsspannung
- Free memory: Freier Speicherplatz
- □ SD card free: Freier Speicherplatz auf der SD Steckkarte
- Flash free: Freier Speicherplatz auf dem Flash-Speicher
- Ramdiskfree: Freier RAM-Speicherplatz

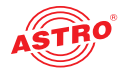

# Menü "DVB-S2"

Um die Empfangseinstellungen für die vier SAT-Eingänge des Geräts anzuzeigen, klicken Sie im Hauptmenü links auf den Eintrag "DVB-S2" und wählen dann im Submenü oben den Eintrag "Input Settings".

LNB- und DiSEqC-Einstellungen

In der oberen Tabelle "Configuration" können Sie die Einstellungen für die verwendete Speiseeinheit vornehmen.

| nput Settings DVB-S RX | Ch. 1 Ch. 2 Ch. 3 Ch. 4 Ch. 5 Ch. 6 Ch | 7 Ch. 8 | Ch. 9 Ch. 10 | ) ( |
|------------------------|----------------------------------------|---------|--------------|-----|
| Configuration          |                                        |         |              |     |
| Property               | Value                                  |         |              |     |
| LNC Type               | Universal (LO=9750/10600 MHz) 🗸        |         |              |     |
| JESS / EN50607         | Off 🖌                                  |         |              |     |
| Voltage Vertical       | auto = 13.0V 🗸                         |         |              |     |
| Voltage Horizontal     | auto - 18.0V ×                         |         |              |     |

Off 🗸

Bild 27: Tabelle "Configuration"

DiSEqC

Hier können Sie folgende Parameter konfigurieren:

- LNC Type: Wählen Sie hier aus der Auswahlliste den verwendeten LNB-Typ aus (Universaloder Quatro-Switch). Wenn Sie ein LNB mit abweichender LO-Frequenz verwenden, wählen Sie den Eintrag "LO = manual input".
- Voltage Vertical: W\u00e4hlen Sie die LNB-Spannung bei vertikaler Polarisation (Wird verwendet, wenn in der Tabelle "Input Settings" der Parameter "Voltage" auf den Wert "auto" gesetzt ist.)
- JESS / EN50607: Wählen Sie in der Auswahlliste aus, ob die Eingänge 1 bzw. 1 und 2, 1 bis 3, 1 bis 4 oder keiner der Eingänge im JESS Modus betrieben werden sollen, um JESS-kompatible LNBs oder Multischalter mit dem Gerät zu verbinden.
- Voltage Horizontal: Wählen Sie die LNB-Spannung bei horizontaler Polarisation (Wird verwendet, wenn in der Tabelle "Input Settings" der Parameter "Voltage" auf den Wert "auto" gesetzt ist.)
- DiSEqC: Wenn Sie eine Empfangseinheit mit DiSEqC-Steuerung verwenden, wählen Sie aus der Auswahlliste den Eintrag "On". Wenn keine DiSEqC-Steuerung verwendet wird, wählen Sie den Eintrag "Off".

Klicken Sie auf die Taste "Apply" oben rechts auf der Oberfläche um Änderungen zu speichern. Klicken Sie auf "Discard", um die ursprünglichen Einstellungen wieder herzustellen.

### Satelliten-Einstellungen

In der Tabelle "Input Settings" können Sie Einstellungen zur Auswahl des empfangenen Satelliten vornehmen.

| Inputs  |                    |                     |         |            |        |             |        |  |  |  |  |
|---------|--------------------|---------------------|---------|------------|--------|-------------|--------|--|--|--|--|
| Name    | Satellite          | Polarisation/Band   | Voltage | 22kHz Tone | Sensor | LNA Gain    | Status |  |  |  |  |
| Input 1 | Astra_19,2GO.sat 🐱 | horizontal / High 🛩 | Off 🛩   | Auto 🛩     |        |             |        |  |  |  |  |
| Input 2 | Open 🗸             | horizontal / High 🛩 | Off 🖌   | Auto 🛩     |        |             |        |  |  |  |  |
| Input 3 | Open 🗸             | horizontal / Low 🐱  | Off 🖌   | Auto 🗸     |        |             |        |  |  |  |  |
| Input 4 | Open 👻             | horizontal / High 🗸 | Off 🛩   | Auto 🛩     |        | <del></del> |        |  |  |  |  |

Bild 28: Tabelle "Input Settings"

Betriebsanleitung IPQ BOX 16 - Version 07-2025A

Apply

Discard

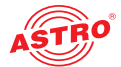

Hier können Sie folgende Parameter jeweils für die vier SAT-Eingänge konfigurieren:

- Satellite: Wählen Sie hier aus der Auswahlliste den gewünschten Satelliten (z. B. ASTRA, Eutelsat, etc.) aus. Wenn ein Eingang über die Tabelle "Configuration" (Ziel JESS) für den JESS Modus konfiguriert ist, können Sie für die Positionen A bis H jeweils einen Satelliten auswählen.
- Polarisation/Band: W\u00e4hlen Sie aus der Auswahlliste die gew\u00fcnschte Polarisationsebene aus.
- Voltage: Wählen Sie die gewünschte Versorgungsspannung aus.
- 22 kHz Tone: Wählen Sie über die Auswahlliste aus, ob eine 22 kHz Pulsumschaltung eingeschaltet werden soll. Wenn Sie "Auto" aktivieren, wird der 22 kHz Ton beim Highband automatisch aktiviert.
- Sensor: gemessene(r) LNB-Speisespannung/Strom
- LNA Gain: Verstärkung des Low Noise Amplifiers
  - Status: Statusanzeige des Eingangs

Apply Discard

Klicken Sie auf die Taste "Apply" oben rechts auf der Oberfläche um Änderungen zu speichern. Klicken Sie auf "Discard", um die ursprünglichen Einstellungen wieder herzustellen.

Transponder für einen Empfangskanal auswählen

In der Tabelle "DVB-S RX Settings" können Sie für die vier Empfangskanäle jeweils einen Transponder auswählen.

| Input Settings | DVB-S RX Ch. 1 | Ch. 2 Ch. 3 Ch. 4 Ch. 5 Ch. 6 Ch. 7 Ch. 8 Ch. 9 Ch. 10 Ch. 11 Ch. 12 C | h. 13 Ch. 14 | Ch. 15 Ch. 16 |         |            |                    |        |
|----------------|----------------|------------------------------------------------------------------------|--------------|---------------|---------|------------|--------------------|--------|
| Channel        | Enable         | Transponder - [Freq Input - TS-ID - ON-ID]                             | System       | Input Power   | C/N     | C/N Margin | BER                | Status |
| 1              | 🖲 on 🔾 off     | [071] ARD - [11836-1-1101-0001] -                                      | DVB-S        | 94 dbuV       | 18.2 dB | 11.3 dB    | < 10 <sup>-7</sup> | ok     |
| 2              | 🖲 on 🔾 off     | [077] ZDF - [11954-1-1079-0001]                                        | DVB-S        | 92 dbuV       | 17.3 dB | 10.4 dB    | < 10 <sup>-7</sup> | ok     |
| 3              | 🖲 on 🔾 off     | [085] ARD - [12110-1-1073-0001]                                        | DVB-S        | 88 dbuV       | 16.7 dB | 9.8 dB     | < 10 <sup>-7</sup> | ok     |
| 4              | ● on 〇 off     | [089] RTL Group - [12188-1-1089-0001]                                  | DVB-S        | 88 dbuV       | 16.6 dB | 9.7 dB     | < 10 <sup>-7</sup> | ok     |
| 5              | 🖲 on 🔾 off     | [107] ProSiebenSat.1 - [12545-1-1107-0001] 🗸                           | DVB-S        | 90 dbuV       | 16.6 dB | 9.1 dB     | < 10 <sup>-7</sup> | ok     |
| <u>6</u>       | ● on 〇 off     | [109] SES - [12574-1-1109-0001]                                        | DVB-S2       | 91 dbuV       | 17.6 dB | 11.0 dB    | < 10 <sup>-7</sup> | ok     |
| Z              | ● on 〇 off     | [111] SES - [12604-1-1111-0001]                                        | DVB-S        | 92 dbuV       | 16.7 dB | 9.2 dB     | < 10.7             | ok     |
| <u>8</u>       | 🖲 on 🔾 off     | [113] MBS - [12633-1-1113-0001]                                        | DVB-S        | 91 dbuV       | 16.2 dB | 8.7 dB     | < 10 <sup>-7</sup> | ok     |
| 2              | 🖲 on 🔾 off     | [115] ORF - [12663-1-1115-0001]                                        | DVB-S        | 87 dbuV       | 15.7 dB | 8.2 dB     | < 10 <sup>-7</sup> | ok     |
| <u>10</u>      | 🖲 on 🔾 off     | [117] ORF - [12692-1-1117-0001]                                        | DVB-S        | 85 dbuV       | 16.0 dB | 8.5 dB     | < 10-7             | ok     |
| 11             | 🖲 on 🔾 off     | [067] Sky DE - [11758-1-0002-0133]                                     | DVB-S2       | 88 dbuV       | 17.3 dB | 10.9 dB    | < 10 <sup>-7</sup> | ok     |
| 12             | ● on 〇 off     | [069] Sky DE - [11798-1-0016-0133]                                     | DVB-S2       | 89 dbuV       | 17.0 dB | 10.6 dB    | < 10 <sup>-7</sup> | ok     |
| <u>13</u>      | ● on 〇 off     | [075] Sky DE - [11914-1-0006-0133]                                     | DVB-S2       | 92 dbuV       | 17.4 dB | 11.0 dB    | < 10 <sup>-7</sup> | ok     |
| 14             | ● on 〇 off     | [079] Sky DE - [11992-1-0013-0133]                                     | DVB-S2       | 86 dbuV       | 16.0 dB | 9.6 dB     | < 10 <sup>-7</sup> | ok     |
| 15             | 🖲 on 🔾 off     | [081] Sky DE - [12032-1-0004-0133]                                     | DVB-S2       | 85 dbuV       | 15.1 dB | 8.7 dB     | < 10 <sup>-7</sup> | ok     |
| <u>16</u>      | 🖲 on 🔾 off     | [099] Sky DE - [12382-1-0011-0133]                                     | DVB-S2       | 89 dbuV       | 17.0 dB | 9.1 dB     | < 10.7             | ok     |

Bild 29: Tabelle "DVB-S RX"

Wählen Sie in der Spalte "Transponder - [Freq. - Input - TS-ID - ON-ID]" den gewünschten Transponder aus der Auswahlliste aus.

In der Spalte "Enable" können den Empfangskanal aktivieren, indem Sie den Radiobutton "on" anklicken.

Die Einträge in der Liste sind nach den in der Tabelle "Input Settings" gewählten Satelliten gruppiert.

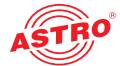

Um Details der Transponder zu konfigurieren klicken Sie nun im Submenü oben auf einen der Einträge Ch 1 - Ch 16. Sie sehen dann im Inhaltsbereich folgende Tabelle:

| Input Settings DVB-S RX Ch.     | 1 Ch. 2 Ch. 3 Ch. 4 Ch. | 5 Ch. 6 Ch. 7 Ch. 8 Ch. 9 Ch.    | 10 Ch. 11 Ch. 12 Ch. 13 Ch. 14 Ch. 15 |
|---------------------------------|-------------------------|----------------------------------|---------------------------------------|
| DVB-S Settings: Channel 1       |                         |                                  |                                       |
| Property                        |                         | Value                            |                                       |
| Input                           | 1 - Astra_19,20         | iO.sat - horizontal / High 🗸     |                                       |
| Transponder                     | [117] (                 | DRF                              |                                       |
| Transponder Settings            | Frequency: 12692 MHz    | Symbol Rate: 22000 kBau          | d                                     |
| Search range                    | O on ● off              | ± 5000 kHz                       |                                       |
| Lock on TSID / ONID             | ○ on ● off              | TSID: 1117 ONID: 1               |                                       |
| Multiple Input Stream (MIS)     | ○ on ● off              | Input Stream Identifier (ISI): 0 |                                       |
| Physical Layer Scrambling (PLS) | ○ on ● off              | Gold Code: 0                     |                                       |

Bild 30: Tabelle "DVB-S Settings: Channel X"

Sie können im Einzelnen folgende Einstellungen vornehmen:

- Input : Wählen Sie den gewünschten Eingang aus der Auswahlliste aus.
- Transponder: Wählen Sie aus der Auswahlliste den gewünschten Transponder aus.
- Transponder Settings: Geben Sie die gewünschte Frequenz und Symbolrate in die Eingabefelder ein.
- Search Range : Aktivieren Sie die Funktion, imdem Sie den Radiobutton "On" anklicken. Geben Sie die gewünschte Spanne in kHz in das Eingabefeld ein.
- Lock on TSID/ ONID: Aktivieren Sie die Funktion, imdem Sie den Radiobutton "On" anklicken. Geben Sie TSID und ONID jeweils in das Eingabefeld ein.
- Multiple Input Streams: Aktivieren Sie die Funktion, imdem Sie den Radiobutton "On" anklicken. Geben Sie den gewünschten Wert für den Input Stream Identifier (ISI) in das Eingabefeld ein.
- Physical Layer Scrambling: Aktivieren Sie die Funktion, imdem Sie den Radiobutton "On" anklicken. Geben Sie den gewünschten Wert für den Gold Code in das Eingabefeld ein.

Darunter sehen Sie eine Statustabelle mit allen aktuellen Werten der DVB-S Parameter:

| J | DVB-S Status |         |               |           |             |                   |                                |         |
|---|--------------|---------|---------------|-----------|-------------|-------------------|--------------------------------|---------|
|   | Input        | 1       | SAT-Frequency | 0.000 MHz | Symbol Rate | 21995.178 kBaud   | Standard                       | DVB-S   |
|   | Modulation   | QPSK    | Code Rate     | 5/6       | Pilots      |                   | Frame Length                   |         |
|   | Rolloff      | 0.35    | Spectrum      | normal    | Input Power | 86 dbuV           | E <sub>b</sub> /N <sub>0</sub> | 15.1 dB |
|   | C/N          | 15.8 dB | C/N Margin    | 8.3 dB    | BER         | <10 <sup>-7</sup> |                                |         |

Bild 31: Tabelle "DVB-S Status"

Apply Discard

Klicken Sie auf die Taste "Apply" oben rechts auf der Oberfläche um Änderungen zu speichern. Klicken Sie auf "Discard", um die ursprünglichen Einstellungen wieder herzustellen.

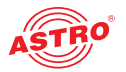

# Menü "CAM/CI"

Klicken Sie im Hauptmenü links im Abschnitt "TS Processing" auf den Eintrag "CAM/CI" und wählen Sie dann im Submenü oben den Eintrag "CAM/CI Settings". Sie sehen nun folgende Tabelle:

### CAM/CI Settings CAM 1 CAM 2 CAM 3 CAM 4 CAM 5 CAM 6

| CAM/C    | Settings   |                          |                                   |          |               |
|----------|------------|--------------------------|-----------------------------------|----------|---------------|
| CAM      | Enable     | Descrambling Error Reset | Source                            | Bit Rate | Status        |
| 1        | ● on O off | 💿 auto 🔾 off             | DVB-S 1.1: [071] ARD 🗸            | kBit/s   |               |
| 2        | 🔾 on 🖲 off | 💿 auto 🔾 off             | DVB-S 1.2: [077] ZDF 🗸            | kBit/s   |               |
| <u>3</u> | O on ● off | 💿 auto 🔾 off             | DVB-S 1.3: [085] ARD 🗸            | kBit/s   |               |
| 4        | O on ● off | 💿 auto 🔾 off             | DVB-S 1.4: [089] RTL Group 🗸      | kBit/s   |               |
| <u>5</u> | 🔾 on 🖲 off | 💿 auto 🔾 off             | DVB-S 1.5: [107] ProSiebenSat.1 🗸 | 0 kBit/s | not installed |
| <u>6</u> | O on 💿 off | 💿 auto 🔾 off             | DVB-S 1.6: [109] SES 🗸            | 0 kBit/s | not installed |

Bild 32: Signalrouting zu den CAM-Modulen

Aktivieren Sie ein CAM Modul, indem Sie in der Spalte "Enable" den Radiobutton "On" anklicken. Wählen Sie nun in der Spalte "Source" den gewünschten Empfänger aus, der mit dem CAM Modul verbunden werden soll.

Um Ihre Änderungen zu speichern, klicken Sie auf die Taste "Submit" unterhalb der Tabelle. Klicken Sie nun im Submenü oben auf den Eintrag "CAM 1". Sie sehen nun folgende Tabelle:

### CAM/CI Settings CAM 1 CAM 2 CAM 3 CAM 4 CAM 5 CAM 6

| CAM 1 Information | tion                |          |        |     |       |        |      |
|-------------------|---------------------|----------|--------|-----|-------|--------|------|
| Name              | E                   | lit Rate | Status |     |       | Ac     | tior |
|                   |                     |          |        |     |       | CAM    | Re   |
| escrambling S     | ettings - [071] ARD |          |        |     |       |        |      |
| No.               | Service             | 8        | SID    | Opt | tions | Status |      |
| 1                 | Manual SID          | ~        | 28006  | 4   | ¢     |        |      |
| 2                 | Unassigned          | ~        | 0      |     | ٥     |        |      |
| 3                 | Unassigned          | ~        | 0      |     | ٥     |        |      |
| 4                 | Unassigned          | ~        | 0      | 1   | ¢     |        |      |
| 5                 | Unassigned          | ~        | 0      | 1   | ¢     |        |      |
| 6                 | Unassigned          | ~        | 0      | 1   | ¢     |        |      |
| 7                 | Unassigned          | ~        | 0      |     | \$    |        |      |
| 8                 | Unassigned          | ~        | 0      |     | ¢     |        |      |

### Bild 33: CAM Einstellungen

In der Tabelle "Descrambling Settings" sehen Sie eine Auflistung der einzelnen Services, die das Modul CAM 1 erhält. In der Spalte "Service" können Sie einen zu entschlüsselnden Service auswählen. Um einen Service hinzuzufügen, klicken Sie auf das Plus-Zeichen in der rechten Spalte. Weitere Hinweise zum Einstellen der Entschlüsselung finden Sie im Abschnitt "Entschlüsselung einstellen".

Wenn die Entschlüsselung erfolgreich ist, wird in der Status-Spalte ein grün hinterlegter Text eingeblendet.

Klicken Sie auf die Taste "Apply" oben rechts auf der Oberfläche um Änderungen zu speichern. Klicken Sie auf "Discard", um die ursprünglichen Einstellungen wieder herzustellen.

Apply Discard

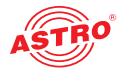

# Menü "Multiplexer"

Sie können auf Wunsch neue Transportströme aus unterschiedlichen Quellen (IP-Schnittstellen) zusammenstellen sowie Redundanzen für diese erstellen. Um dies zu erledigen, klicken Sie zunächst im Hauptmenü links im Bereich "TS Processing" auf den Eintrag "Multiplexer". Sie sehen dann im Inhaltsbereich oben fdie Tabelle TS Multiplexer Outputs:

| TS | Add Multiplexer Delete Multiplexe | er      |          |             |        |
|----|-----------------------------------|---------|----------|-------------|--------|
| #  | Alias                             | TS-ID 🖨 | ON-ID \$ | RF Freq. \$ | Action |
| 1  | DVB-S2 Ch. 1 ([067] Sky DE)       | 2       | 133      | 114 MHz     | •      |
| 2  | DVB-S2 Ch. 10 ([089] RTL Group)   | 1089    | 1        | 186 MHz     | •      |
| 3  | DVB-S2 Ch. 11 ([091] SES)         | 1091    | 1        | 194 MHz     | •      |

Bild 34: Tabelle "TS Multiplexer Outputs"

Mit Hilfe der Tasten oberhalb der Tabelle ("Add Multiplexer", "Delete Multiplexer") können Sie neue Transportströme und/oder Redundanzen erstellen bzw. löschen. Jeder neu hinzugefügte TS Multiplexer wird dabei schematisch wie im Bild oben dargestellt. Jeweils innerhalb einer Redundanz können Sie beliebige Services aus Transportströmen via "Service Drop" oder "Service Pass" zu einer zuvor angelegten Prioritätsstufe hinzufügen. Weitere angelegte Prioritätsstufen werden dann inhaltlich von links nach rechts dargestellt. Das Multiplexing erledigen Sie dann durch hinzufügen weiterer Redundanzen. Diese können Sie genauso wie oben beschrieben konfigurieren.

### Neue Transportstrom Multiplexer hinzufügen oder löschen

Nutzen Sie die Taste "Add Multiplexer" über der Tabelle " TS Multiplexer Outputs", um einen oder mehrere neue Multiplexer zu erstellen. Sie sehen dann folgende Eingabemaske:

| Add Multiplexer                    |         | ×        |
|------------------------------------|---------|----------|
| Alias                              | TS Mux  |          |
| Auto Redundancy                    |         |          |
| Switch Time                        | 10 sec. |          |
| Switch Back Time                   | 60 sec. |          |
| Count<br>(create multiple outputs) | 1       |          |
|                                    |         | Abort OK |

Bild 35: "Add Multiplexer"

Geben Sie dazu zunächst im Eingabefeld "Alias" einen Namen für den Multiplexer ein. Aktivieren Sie die Checkbox "Auto Redundancy", wenn Sie eine automatische Redundanz für den Multiplexer wünschen. Im Eingabefelder "Switch Time" können Sie einen Zeitwert in Sekunden eingeben, nachdem im Fehlerfall die Redundanzschaltung aktiviert wird. Außerdem können Sie im Eingabefeld "Switch Back Time" einen Zeitwert angeben, nachdem zu einer höheren Priorität zurückgeschaltet wird. Geben Sie abschließend im Eingabefeld "Count" die gewünschte Zahl der Ausgänge ein.

Wenn Sie diese Eingaben gemacht haben, klicken Sie unten rechts auf die Taste "OK". Wenn Sie ihre eingaben verwerfen möchten, klicken Sie auf die Taste "Abort".

Über die Taste "Delete Multiplexer" können Sie zuvor angelegte Multiplexer wieder löschen:

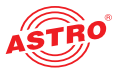

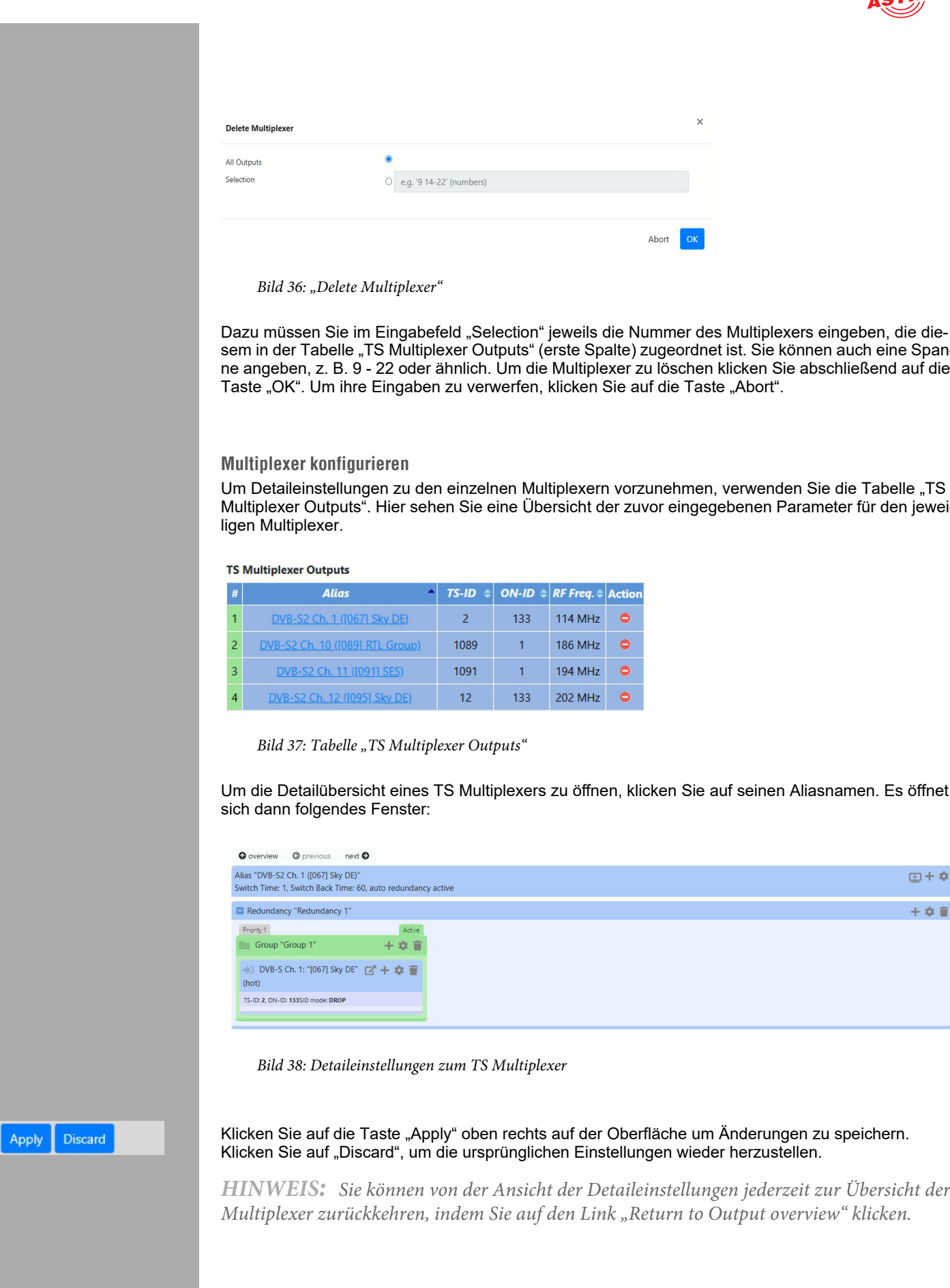

sem in der Tabelle "TS Multiplexer Outputs" (erste Spalte) zugeordnet ist. Sie können auch eine Spanne angeben, z. B. 9 - 22 oder ähnlich. Um die Multiplexer zu löschen klicken Sie abschließend auf die Taste "OK". Um ihre Eingaben zu verwerfen, klicken Sie auf die Taste "Abort".

Um Detaileinstellungen zu den einzelnen Multiplexern vorzunehmen, verwenden Sie die Tabelle "TS Multiplexer Outputs". Hier sehen Sie eine Übersicht der zuvor eingegebenen Parameter für den jewei-

| # | Alias 🔺                         | TS-ID 🖨 | ON-ID 🖨 | RF Freq. 🖨 | Actio |
|---|---------------------------------|---------|---------|------------|-------|
| 1 | DVB-S2 Ch. 1 ([067] Sky DE)     | 2       | 133     | 114 MHz    | •     |
| 2 | DVB-S2 Ch. 10 ([089] RTL Group) | 1089    | 1       | 186 MHz    | ۰     |
| 3 | DVB-S2 Ch. 11 ([091] SES)       | 1091    | 1       | 194 MHz    | ۰     |
| 4 | DVB-S2 Ch. 12 ([095] Sky DE)    | 12      | 133     | 202 MHz    | •     |

Bild 37: Tabelle "TS Multiplexer Outputs"

Um die Detailübersicht eines TS Multiplexers zu öffnen, klicken Sie auf seinen Aliasnamen. Es öffnet

| O overview O previous                                       | next 🖸                                      |  |
|-------------------------------------------------------------|---------------------------------------------|--|
| Alias "DVB-S2 Ch. 1 ([067] S<br>Switch Time: 1, Switch Back | ky DE)"<br>Time: 60, auto redundancy active |  |
| Redundancy "Redundan                                        | icy 1"                                      |  |
| Priority 1<br>Group "Group 1"                               | Active 🛨 🖨                                  |  |
| DVB-S Ch. 1: "[067] S<br>(hot)                              | šky DE" 🗹 🕂 🏟 盲                             |  |
| TS-ID: 2, ON-ID: 133SID mode: D                             | ROP                                         |  |

Bild 38: Detaileinstellungen zum TS Multiplexer

Klicken Sie auf die Taste "Apply" oben rechts auf der Oberfläche um Änderungen zu speichern. Klicken Sie auf "Discard", um die ursprünglichen Einstellungen wieder herzustellen.

HINWEIS: Sie können von der Ansicht der Detaileinstellungen jederzeit zur Übersicht der Multiplexer zurückkehren, indem Sie auf den Link "Return to Output overview" klicken.

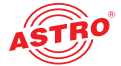

HINWEIS: Eine Übersicht des aktuellen Outputs wird im Inhaltsbereich rechts angezeigt:

| Actu | ial Output                                    |
|------|-----------------------------------------------|
| ┢-   | C RF 122.00 MHz [TS-ID 1000, ON-ID 1]         |
|      | 🕂 🗅 Das Erste, SID 28106 (SD-TV)              |
|      | - D PID 101: ISO/IEC 13818-2 Video            |
|      | - 🗅 PID 102: ISO/IEC 11172-3 Audio            |
|      | - 🗅 PID 103: ISO/IEC 11172-3 Audio            |
|      | - D PID 104: ISO/IEC 13818-1 Private PES data |
|      | - D PID 106: ISO/IEC 13818-1 Private PES data |
|      | - DID 84: ISO/IEC 13818-1 Private PES data    |
|      | - D PID 105: ISO/IEC 13818-1 Private PES data |
|      | - 🗅 PID 1176: ISO/IEC 13818-6 type C          |
|      | - D PID 2070: ISO/IEC 13818-1 Private Section |
|      | - D PID 2171: ISO/IEC 13818-6 type B          |
|      | 🕂 🗀 WDR Köln, SID 28111 (SD-TV)               |
|      | 🕂 🗀 SWR Fernsehen BW, SID 28113 (SD-TV)       |
|      | 🕂 🗀 arte HD, SID 10302 (HD-TV)                |
| •    | III •                                         |

Bild 39: Anzeige des aktuellen Outputs

### Ausgabeparameter für den Multiplexer festlegen

In der Kopfzeile sind die Parameter des Multiplexers zusammengefasst, die Sie bisher festgelegt haben.

Wenn Sie auf das Zahnrad-Symbol oben rechts klicken, öffnet sich ein Fenster, in dem Sie die Ausgabeparameter für den Multiplexer festlegen können. Geben Sie die gewünschten Werte in die entsprechenden Eingabefelder ein.

| Setting                                     | Value                    |
|---------------------------------------------|--------------------------|
| Alias:                                      | DVB-S2 Ch. 10 ([089] RTL |
| Auto Redundancy:                            |                          |
| Switch time:                                | 1                        |
| Switch back time:                           | 60                       |
| Service switch time:                        | 10                       |
| Service switch back time:                   | 60                       |
| Minimum datarate for HDTV services (kbit/s  | ): 2000                  |
| Minimum datarate for SDTV services (kbit/s  | ): 750                   |
| Minimum datarate for radio services (kbit/s | : 32                     |
| Minimum datarate for other services (kbit/s | ): 5                     |
| TS-ID out:                                  |                          |
| ON-ID out:                                  |                          |
| Allow to mux PMTs on one PID:               |                          |
| DVB Charset for generated SDT:              | ISO/IEC 10646 UTF-8      |
| Convert Charset of received SDT:            | Use charset from source  |

Bild 40: Ausgabeparameter festlegen

Außerdem können Sie, wenn gewünscht EIT processing aktivieren, indem Sie die Checkbox in der unteren Zeile anklicken. Wenn Sie EIT processing aktivieren, können Sie folgende Parameter jeweils über ein Auswahlfeld einstellen:

- EIT Mode actual: W\u00e4hlen Sie f\u00fcr diesen Transportstrom entweder "off", um die Funktion zu deaktivieren, "present following" f\u00fcr den aktuellen und folgende Sender oder "schedule" um einen Programmplan zu erstellen.
- Multiplexer channels for EIT other: Wählen Sie für andere Transportströme entweder

+\$

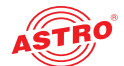

+ 🌣 🏛

"off" um die Funktion zu deaktivieren oder "present\_following" für den aktuellen und folgende Sender.

Multiplexer channels for EIT other: Geben Sie die Multiplexer Kanäle für die anderen Transportströme ein.

Klicken Sie abschließend auf "OK" um Ihre Eingaben zu speichern oder auf "Abort", wenn Sie die Eingaben verwerfen möchten. Wenn Sie die Eingaben speichern, erscheinen diese zusätzlich in der Kopfzeile.

**HINWEIS:** Wenn Sie EIT processing aktiviert haben, erscheint ein zusätzliches Icon hierzu in der Kopfzeile.

### Redundanz erstellen

Um eine Redundanz zu erstellen, klicken Sie auf das Plus-Zeichen in der Kopfzeile. Sie sehen dann unterhalb der Kopfzeile folgenden Eintrag:

Redundancy "Unnamed Redundancy 1"

Bild 41: neue Redundanz

+ **2** 🏛

+ 0

Dies ist die Kopfzeile der Redundanz. Klicken Sie hier auf das Zahnrad-Symbol, um das Eigenschaftenfenster der Redundanz zu öffnen:

Edit settings of redundancy

 Setting
 Value

 Alias:
 Unnamed Redundancy

Bild 42: Eigenschaftenfenster der Redundanz

Geben Sie in das Eingabefeld einen Aliasnamen für die Redundanz ein und klicken Sie auf "OK" um Ihre Eingabe zu speichern oder auf "Abort" um Ihre Eingabe zu verwerfen. Sie können eine Redundanz löschen, indem Sie auf das Mülltonnen-Symbol klicken..

### Redundanzgruppe einfügen

Klicken Sie nun auf das Plus-Symbol in der Kopfzeile, um eine neue Redundanzgruppe zu erstellen. Dadurch wird innerhalb der Redundanz eine neue Gruppe eingefügt. Sie sehen unterhalb der Kopfzeile der Redundanz nun folgenden Eintrag:

| + 🌣 🔳 |
|-------|
|       |
|       |

Bild 43: neue Redundanzgruppe

**HINWEIS:** Die aktive Redundanzgruppe (mit der höchsten Priorität) ist mit einer gestrichelten Linie gekennzeichnet.

Sie können eine Redundanzgruppe löschen, indem Sie auf das Mülltonnen-Symbol klicken.

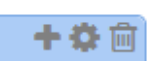

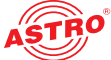

Klicken Sie hier auf das Zahnrad-Symbol, um das Eigenschaftsfenster der Redundanzgruppe zu öffnen:

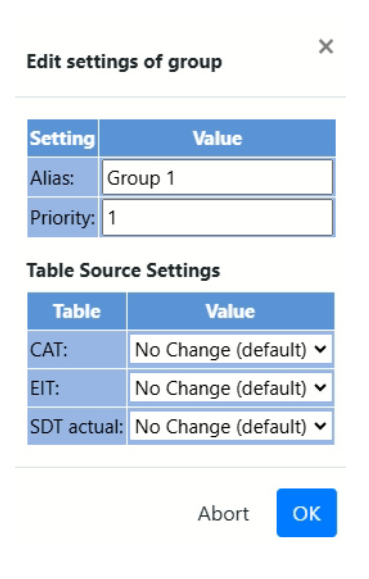

Bild 44: Eigenschaftenfenster der Redundanzgruppe

Geben Sie in das obere Eingabefeld der ersten Tabelle "Edit settings of group" einen Aliasnamen für die Redundanzgruppe ein und in das untere Eingabefeld einen Zahlenwert für die Priorität der Gruppe ("1" entspricht höchster Priorität u.s.w.).

Wählen Sie dann in der zweiten Tabelle "Table Source Settings" für CAT, EIT und SDT actual jeweils eine Einstellung aus der Auswahlliste aus ("No Change", "Multiple sources" oder "Single source". Klicken Sie dann auf "OK" um Ihre Eingabe zu speichern oder auf "Abort" um Ihre Eingaben zu verwerfen.

### Transportstrom einfügen

Fügen Sie innerhalb der Gruppe nun einen gewünschten Transportstrom ein, indem Sie auf das Plus-Symbol in der Kopfzeile der Redundanzgruppe klicken. (Sie können den Transportstrom löschen, indem Sie auf das Mülltonnen-Symbol klicken.) Es öffnet sich folgendes Fenster:

| Add new TS to group                         |                |                                           | ^  |
|---------------------------------------------|----------------|-------------------------------------------|----|
| Please select an input to add to the group: | Filter Inputs: |                                           |    |
| 🕂 🗀 Data A                                  |                |                                           |    |
| 🖶 🗀 "[085] ARD" [1073/1]                    |                |                                           |    |
| 🕂 🗅 "[077] ZDF" [1079/1]                    |                |                                           |    |
| 🕀 🗁 "[075] Sky DE" [6/133]                  |                |                                           |    |
| 🕀 🗀 "[115] ORF" [1115/1]                    |                |                                           |    |
| 🖶 🗅 "[087] SES" [7/133]                     |                |                                           |    |
| ⊕- □ "[113] MBS" [1113/-1]                  |                |                                           |    |
| 🕀 🗀 "[095] Sky DE" [12/133]                 |                |                                           |    |
| 🖶 🗀 "[099] Sky DE" [11/133]                 |                |                                           |    |
| 🖶 🗀 "[109] SES" [1109/1]                    |                |                                           |    |
| 🕂 🗀 "[091] SES" [1091/1]                    |                |                                           |    |
| 🖶 🗀 "[089] RTL Group" [1089/1]              |                |                                           |    |
| 🖶 🗀 "[079] Sky DE" [13/133]                 |                |                                           |    |
| 🖶 🗀 "[077] ZDF" [1079/1]                    |                |                                           |    |
| 🖶 🗀 "[081] Sky DE" [4/133]                  |                |                                           |    |
| 🕀 🗀 "[107] ProSiebenSat.1" [-1/1]           |                |                                           |    |
| ⊕ 🗅 "[097] SES" [1097/1]                    |                |                                           |    |
|                                             |                | Abort                                     | ОК |
|                                             |                | in an an an an an an an an an an an an an |    |

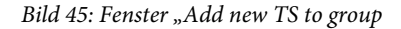

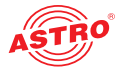

Wählen Sie den Transportstrom aus einer der vier IP Schnittstellen (Data A, Data B, etc.) aus, indem Sie zunächst auf das Plus-Zeichen der jeweiligen Schnittstelle klicken. Die Transportströme werden dann aufgelistet. Markieren Sie den Transportstrom und klicken Sie abschließend auf "OK" um Ihre Auswahl zu bestätigen oder auf "Abort" um Ihre Auswahl zu verwerfen.

Wenn Sie einen Transportstrom ausgewählt haben, wird dieser unterhalb der Kopfzeile der Redundanzgruppe angezeigt:

| Priority 1                               | Active |
|------------------------------------------|--------|
| Group "Group 1"                          | + 🌣 🗑  |
| DVB-S Ch. 10: "[089] RTL<br>Group" (hot) | ⊠'+¢≣  |
| TS-ID: 1089, ON-ID: 1SID mode: DROP      |        |

Bild 46: neuer Transportstrom in der Redundanzgruppe

Klicken Sie auf das Zahnrad-Symbol des Stromes, um die Detaileinstellungen für den Transportstrom vorzunehmen. Sie sehen nun folgendes Fenster:

| Edit settings of input    |       |   |
|---------------------------|-------|---|
| Input TS-ID/ON-ID: 1101/1 |       |   |
| Setting                   | Value |   |
| SID mode:                 | pass  | • |
| Unreferenced PIDs mode:   | drop  | • |
| Pass EIT other mode:      | off   | - |

Bild 47: Fenster "Edit settings of input"

Hier können Sie folgende Einstellungen anpassen:

- SID mode: Wählen Sie aus der Auswahlliste den Eintrag "pass", wenn Sie einzelne Services im Transportstrom verwenden möchten. Wählen Sie den Eintrag "drop", wenn Sie einzelne Services aus dem Transportstrom entfernen möchten.
- Unreferenced PIDs mode: Wählen Sie aus der Auswahlliste den Eintrag "pass", wenn Sie einzelne unreferenzierte PIDs verwenden möchten. Wählen Sie den Eintrag "drop", wenn Sie einzelne PIDs entfernen möchten.
- Pass EIT other mode: Wählen sie aus der Auswahlliste "present\_following", wenn Sie den Modus für den aktuellen und folgende Sender aktivieren möchten. Wählen Sie den Eintrag "schedule", wenn Sie einen Programmplan erstellen möchten. Wählen Sie "off", wenn Sie EIT Processing abschalten möchten.

Klicken Sie abschließend auf "OK" um Ihre Auswahl zu bestätigen oder auf "Abort" um Ihre Auswahl zu verwerfen.

+ 🌣 💼

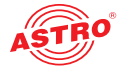

# + 🌣 🖮

### Services und PIDs filtern

Sie können nun einzelne Services, bzw. PIDs aus dem Transportstrom filtern. Klicken Sie dazu zunächst auf das Plus-Symbol. Sie sehen nun folgendes Fenster:

| Add new filter to  | TS                                |                | ×                  |  |
|--------------------|-----------------------------------|----------------|--------------------|--|
| Service Filter     | <u>PID Filter</u>                 |                |                    |  |
|                    |                                   |                | Enter SID manually |  |
| Please select a se | rvice:                            | Filter Inputs: |                    |  |
| 占 🗀 Das Erste      | [TS-ID 1101, ON-ID 1]             |                |                    |  |
| 🕂 🗀 Das Er         | ⊕- 🗅 Das Erste, SID 28106 (SD-TV) |                |                    |  |
| 🕂 🗀 BR Fer         |                                   |                |                    |  |
| 🕂 🗀 hr-fern:       | sehen, SID 28108 (SD-TV)          |                |                    |  |
| 🕂 🗀 BR Fer         | nsehen Nord, SID 28110 (SD-TV)    |                |                    |  |
| 🕂 🗅 WDR K          | öln, SID 28111 (SD-TV)            |                |                    |  |
| 🗄 🗀 SWR F          | ernsehen BW, SID 28113 (SD-TV     | )              |                    |  |
|                    |                                   |                | AbortOK            |  |

Bild 48: Fenster "Add new filter to TS"

Hier können Sie zunächst einzelne Services aus dem Transportstrom auswählen. Diese werden dann - entsprechend den Einstellungen, die Sie zuvor in der Tabelle "Edit settings of input" vorgenommen haben - entweder aus dem Strom ausgewählt oder entfernt.

Sie können auch einzelne SIDs manuell auswählen, indem Sie oben rechts die Checkbox aktivieren und den Service dann in das Eingabefeld eingeben.

Anschließend können Sie, wenn gewünscht, einzelne PIDs filtern, indem Sie zunächst den Reiter "PID Filter" anklicken. Sie sehen dann folgende Ansicht:

| Add new filter to TS                                                               |   |  |  |  |
|------------------------------------------------------------------------------------|---|--|--|--|
| Service Filter PID Filter                                                          | - |  |  |  |
| Select mode for new PID filter: drop 🔹 Enter PID manually                          |   |  |  |  |
| Please select a PID: Filter Inputs:                                                |   |  |  |  |
| - □ Das Erste [TS-ID 1101, ON-ID 1]                                                |   |  |  |  |
| ┝- 🗅 Das Erste, SID 28106 (SD-TV)                                                  |   |  |  |  |
| - C PID 101: ISO/IEC 13818-2 Video                                                 |   |  |  |  |
| - D PID 102: ISO/IEC 11172-3 Audio                                                 |   |  |  |  |
| - 🗅 PID 103: ISO/IEC 11172-3 Audio                                                 |   |  |  |  |
| <ul> <li>— DID 104: ISO/IEC 13818-1 Private PES data packets (Teletext)</li> </ul> |   |  |  |  |
| <ul> <li>PID 106: ISO/IEC 13818-1 Private PES data packets (AC3 Audio)</li> </ul>  |   |  |  |  |
| <ul> <li>PID 84: ISO/IEC 13818-1 Private PES data packets</li> </ul>               |   |  |  |  |
| - D PID 105: ISO/IEC 13818-1 Private PES data packets (Subtitling)                 |   |  |  |  |

Bild 49: Fenster "Add new filter to TS - Reiter PID Filter"

Hier können Sie einzelne PIDs auswählen. Diese werden dann - entsprechend den Einstellungen, die Sie zuvor in der Tabelle "Edit settings of input" vorgenommen haben - entweder aus dem Strom ausgewählt oder entfernt.

Sie können auch einzelne PIDs manuell auswählen, indem Sie oben rechts die Checkbox aktivieren und diese dann in das Eingabefeld eingeben.

Klicken Sie abschließend auf "OK" um Ihre Auswahl zu bestätigen oder auf "Abort" um Ihre Auswahl zu verwerfen.

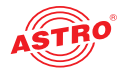

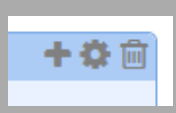

**HINWEIS:** Zum Erstellen weiterer Redundanzgruppen klicken Sie zunächst auf das Plus-Symbol in der Kopfzeile und gehen Sie dann so vor, wie oben beschrieben. Denken Sie daran die Prioritätsstufe für die jeweilige Gruppe einzustellen. Um eine Redundanzgruppe zu löschen, klicken Sie auf das Mülltonnen-Symbol.

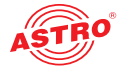

| + 🏟 💼 | Klicken Sie auf das Zahnrad-Symbol, um das Eigenschaftenfenster für die Service Redundanz anzu-<br>zeigen:                         |
|-------|----------------------------------------------------------------------------------------------------|
|       | ×                                                                                                    |
|       | Eait settings of service redundancy                                                                                                |
|       | Service Selection Encryption SDT/EIT Parameters                                                                                    |
|       | SettingValueOutput SID:28206Output Name:Hip TripsOutput Provider:SESSacrificial service:•                                          |
|       | Abort OK                                                                                                    |
|       | Bild 52: Fenster "Edit settings of service redundance - service selection"                                                         |
|       | Hier können Sie unter dem Reiter "Service Selection" folgende Eingaben durchführen:                                                |
|       | Output SID: Geben Sie in das Eingabefeld die gewünschte Service ID ein.                                                            |
|       | Output name: Geben Sie in das Eingabefeld den gewünschten Namen ein.                                                               |
|       | Output provider: Geben Sie in das Eingabefeld den gewünschten Providernamen ein.                                                   |
|       | kapazität Pakete dieses Services aus dem Datenstrom entfernt werden sollen.                                                        |
|       | Wenn sie den Reiter "SDT/EIT Parameters" wählen, sehen Sie folgende Tabelle:                                                       |
|       |                                                                                                    |
|       | Edit settings of service redundancy X Service Selection Encryption SDT/EIT Parameters                                              |
|       |                                                                                                    |
|       | Setting Value SDT Service type source: source                                                                                      |
|       | SDT running status: source 🗸                                                                                                    |
|       | SDT/EIT scrambled flag: source                                                                                                    |
|       | Abort OK                                                                                                    |
|       | Bild 53: Fenster "Edit settings of service redundance - SDT/EIT Parameters"                                                        |
|       | Hier können Sie folgende Eingaben durchführen:                                                                                     |
|       | SDT Service type source: W\u00e4hlen Sie aus der Auswahlliste einen SDT Service Typ aus (<br>"source", "detect" oder "manual").    |
|       | SDT running status: W\u00e4hlen Sie aus der Auswahlliste den SDT Status aus ("source",<br>"detect", "running" oder "not running"). |
|       | SDT/EIT scrambled flag: ??? ("source", "detect", "scrambled" oder "not scrambled").                                                |
|       | Klicken Sie abschließend auf "OK" um Ihre Auswahl zu bestätigen oder auf "Abort" um Ihre Auswahl<br>zu verwerfen.                  |
|       | Wenn Sie Ihre Eingaben speichern, erscheinen diese anschließend in der Kopfzeile der Service Redundanz.                            |
|       |                                                                                                    |
|       |                                                                                                    |

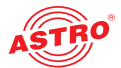

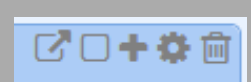

### Servicequelle auswählen

Um die Einstellungen der Servicequelle vorzunehmen, klicken Sie zunächst auf das Zahnradsymbol im "Service Source" Abschnitt. Sie sehen nun folgendes Fenster:

| it settings of servic  | e source                           |  |
|------------------------|------------------------------------|--|
| Service Selection      | PMT Descriptors                    |  |
| Editable settings of t | he service input:                  |  |
| Setting                | Value                              |  |
| Priority:              | 1                                  |  |
| Minimum datarate (     | kbit/s):                           |  |
| Please select a servic | e from the tree:Filter Inputs      |  |
| 占 🗅 Data A             |                                    |  |
| 🕂 🗀 "[095] Sky         | DE" [12/133]                       |  |
| 🕀 🗀 "[079] Sky         | DE" [13/133]                       |  |
| 🕀 🗀 "[113] MB:         | S" [1113/1]                        |  |
| 🕀 🗀 "[115] ORI         | F" [1115/1]                        |  |
| 🕀 🗀 "[107] Pro         | SiebenSat.1" [1107/1]              |  |
| 🕀 🗀 "[087] SE          | 5" [7/133]                         |  |
| 🗗 🗀 "[085] ARI         | D" [1073/1]                        |  |
| — 🗀 Xplore             | SID 28205 (SD-TV)                  |  |
| – 🖿 Hip Tri            | ps, SID 28206 (SD-TV)              |  |
| — 🗅 One Te             | erra, SID 28224 (SD-TV)            |  |
| — 🗅 Deluxe             | Rap, SID 28225 (SD-TV)             |  |
| — 🗀 Deluxe             | Dance by Kontor, SID 28226 (SD-TV) |  |
| - 🗅 Just C             | ooking, SID 28227 (SD-TV)          |  |
| - 🗅 Just Fi            | shing, SID 28228 (SD-TV)           |  |
| – 🗅 Höhen              | rausch, SID 28229 (SD-TV)          |  |
| - 🗅 Crime              | Time, SID 28230 (SD-TV)            |  |
|                        |                                    |  |

Bild 54: Fenster "Edit settings of service source - service selection"

Geben Sie zunächst in das Eingabefeld oben einen Zahlenwert für die Priorität der Quelle ein ("1" für maximale Priorität u.s.w.). Anschließend geben Sie im Eingabefeld darunter die minimale Datenrate ein.

Anschließend können Sie in der Liste den gewünschten Service ändern.

Alternativ können Sie auch manuell einen Service in das entsprechende Eingabefeld ("Filter inputs") eingeben.

Wählen Sie den Reiter "PMT Descriptors" um die entsprechenden Einstellungen hierzu vorzunehmen. Sie sehen dann folgende Übersicht:

| Service Selection | PMT    | Descriptors        |                   |                |                                 |           |
|-------------------|--------|--------------------|-------------------|----------------|---------------------------------|-----------|
| dit custom descri | iptors |                    |                   |                |                                 |           |
| Descriptor Tag (  | Type)  |                    |                   | Descriptor Dat | a                               | Actio     |
|                   |        | Add: 0x?? - user d | efined descriptor | ✓ Tag:         | (0-255 or hex value with '0x' p | orefix) 📀 |
|                   |        |                    |                   |                |                                 |           |

Bild 55: Fenster "Edit settings of service source - PMT descriptors"

Wählen Sie aus der Auswahlliste den gewünschten Deskriptortyp aus und geben Sie im Eingabefeld das gewünschte Tag ein. Fügen Sie den Deskriptor hinzu, indem Sie in der Spalte "Action" auf das Plus-Symbol klicken. Anschließend können Sie, je nach gewähltem Typ, weitere Eingaben machen:

Country Availability Descriptor: Geben Sie die Länderkennung in das Eingabefeld ein.

Linkage Descriptor: Wählen Sie den Service aus der Auswahlliste aus und geben Sie den Linkage Typ in das Eingabefeld ein.

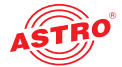

**□+≎**@

Eingabefeld ein.

 Data Broadcast ID Descriptor: Geben Sie die Broadcast ID in das Eingabefeld ein.

Private Data Specifier Descriptor: Geben Sie eine hexadezimale Bytesequenz in das

Klicken Sie abschließend auf "OK" um Ihre Auswahl zu bestätigen oder auf "Abort" um Ihre Auswahl zu verwerfen.

### PIDs filtern

Um einzelne PIDs aus dem Service zu filtern, klicken Sie zunächst auf das Plus-Symbol. Sie sehen nun folgendes Fenster:

| Select PID to drop from service          |                    | ×                  |
|------------------------------------------|--------------------|--------------------|
| PID drop/remap mode: drop                |                    | Enter PID manually |
| Please select a PID:                     | Filter Inputs:     |                    |
| 占 🗅 Das Erste, SID 28106 (SD-TV)         |                    |                    |
| - 🗅 PID 101: ISO/IEC 13818-2 Video       |                    |                    |
| — 🗀 PID 102: ISO/IEC 11172-3 Audio       |                    |                    |
| — 🗅 PID 103: ISO/IEC 11172-3 Audio       |                    |                    |
| — 🗀 PID 104: ISO/IEC 13818-1 Private PE  | S data packets (Te | eletext)           |
| — 🗀 PID 106: ISO/IEC 13818-1 Private PE  | S data packets (A  | C3 Audio)          |
| — 🗀 PID 84: ISO/IEC 13818-1 Private PES  | data packets       |                    |
| — 🗀 PID 105: ISO/IEC 13818-1 Private PE  | S data packets (Si | ubtitling)         |
| — 🗀 PID 1176: ISO/IEC 13818-6 type C     |                    |                    |
| - 🗅 PID 2070: ISO/IEC 13818-1 Private Se | ection             |                    |
| I                                        |                    |                    |

Bild 56: Fenster "Select PID to drop from service"

Wählen Sie nun aus der Auswahlliste oben entweder den Eintrag "drop" oder "remap" aus. Wenn Sie "drop" auswählen, wird die selektierte PID aus dem Service entfernt. Ist dagegen "remap" ausgewählt, werden die Werte der PID verändert.

Anschließend können Sie aus der Liste die gewünschte PID auswählen oder manuell eine PID vorgeben. Aktivieren Sie dazu die Checkbox "Enter PID manually" und geben Sie in das Eingabefeld "Filter Inputs" die gewünschte PID ein.

Klicken Sie abschließend auf "OK" um Ihre Auswahl zu bestätigen oder auf "Abort" um Ihre Auswahl zu verwerfen.

Klicken Sie auf die Taste "Apply" oben rechts auf der Oberfläche um Änderungen zu speichern. Klicken Sie auf "Discard", um die ursprünglichen Einstellungen wieder herzustellen.

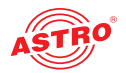

# Menü "Settings"

Um Einstellungen zum TS Processing vorzunehmen, klicken Sie zunächst im Hauptmenü links im Bereich "TS Processing" auf den Eintrag "Settings". Sie sehen nun im oberen Teil des Inhaltsbereichs folgende Tabellen:

### NIT Processing

| Property | Value   |   |
|----------|---------|---|
| NIT-Mode | dynamic | ~ |
|          |         |   |

### **TDT/TOT Settings**

| Property           | Val   | ue |   |
|--------------------|-------|----|---|
| TDT/TOT Insertion  | TDT   |    | ۲ |
| Insertion Interval | 20000 | ms |   |

Bild 57: Einstellungen zur Transportstrombearbeitung

Hier können Sie in der Tabelle "NIT Processing" aus der Auswahlliste den gewünschten NIT Modus auswählen:

- OFF: Es wird keine NIT generiert (transparent vom Eingang).
- Static NIT: Wenn Sie diesen Modus wählen wird eine statische NIT erzeugt.
- Dynamic NIT: Wenn Sie diesen Modus wählen wird eine dynamische NIT erzeugt.
- Remap NIT: Wenn Sie diesen Modus wählen, können Sie aus den vorhandenen PIDs eine NIT ausspielen lassen.

In der nachfolgenden Tabelle "TDT/TOT Settings" können Sie aus der Auswahlliste folgende Optionen wählen:

- OFF: transparent vom Eingang
- TDT: nur TDT
- TDT/TOT: TDT + TOT

Apply Discard

Klicken Sie auf die Taste "Apply" oben rechts auf der Oberfläche um Änderungen zu speichern. Klicken Sie auf "Discard", um die ursprünglichen Einstellungen wieder herzustellen.

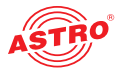

### Menü "NIT"

Wenn Sie die Einstellungen für das NIT Processing anpassen möchten, klicken Sie im Hauptmenü links auf den Eintrag "NIT". Sie sehen nun im oberen Teil des Inhaltsbereichs folgende Tabelle:

| Dynamic I                         | NIT Proc | essing S            | etting | s       |   |    |
|-----------------------------------|----------|---------------------|--------|---------|---|----|
| Network ID                        | 4321     |                     |        |         |   |    |
| Network Name                      | Astro N  | Astro NET           |        |         |   |    |
| Charset (Network Name)            | ISO/IEC  | ISO/IEC 10646 UTF-8 |        |         |   | ~  |
| NIT Version                       | Actu     | ial: 2              |        | Set to: |   |    |
| LCN Mode                          | Iocal    | ⊖ disa              | abled  | O remap |   |    |
| Insert Service List Descriptors   | 🔍 enabl  | ed 🔿 dis            | abled  |         |   |    |
| Remove Invalid Linkage Descritors | 🔍 enabl  | ed 🔾 dis            | abled  |         |   |    |
| NIT Insertion Interval            | 10000    | ms                  |        |         |   |    |
| Current Output NIT                |          |                     |        |         | 3 | 10 |

Bild 58: Tabelle "Dynamic NIT Processing Settings"

Hier können Sie folgende Parameter anpassen:

- Network-ID: Geben Sie hier eine Netztwerk-ID in das Eingabefeld ein.
- Network Name: Geben Sie den Netzwerknamen in das Eingabefeld ein.
- Charset (Network Name): Wählen Sie aus der Auswahlliste den gewünschten Zeichensatz aus.
- NIT Version: Die aktuelle Version wird angezeigt. geben Sie im Eingabefeld "Set" die gewünschte Version ein.
- LCN Mode: Aktivieren Sie den Radiobutton "disabled" um die LCN zu deaktivieren. Aktivieren Sie den Radiobutton "loacal", wenn Sie eine lokale LCN verwenden möchten. Aktivieren Sie den Radiobutton "remap", wenn Sie ein Remapping der LCN wünschen.
- Insert Sevice List Descriptors: Aktivieren Sie den Radiobutton "enabled" um Service List Deskriptoren einzufügen. Wenn Sie dies nicht wünschen, aktivieren Sie den Radiobutton "disabled".
- Remove Invalid Linkage Descriptors: Aktivieren Sie den Radiobutton "enabled" um nicht valide Linkage Deskriptoren zu entfernen.
- NIT Insertion Interval: Tragen Sie in das Eingabefeld ein Zeitintervall in ms f
  ür die Einf
  ügung der NIT ein.
- Current Output NIT: Klicken Sie auf das Auge-Symbol um die XML-Datei der NIT anzuzeigen. Klicken Sie auf das Symbol links davon um die XML-Datei herunterzuladen.

In der nachfolgenden Tabelle "Network Descriptors" können Sie Netzwerkdeskriptoren definieren.

#### **Network Descriptors**

|   | Descriptor Tag (Type) | Descriptor Data                     |        |                                       |   |
|---|-----------------------|-------------------------------------|--------|---------------------------------------|---|
| ] |                       | Add: 0x?? - user defined descriptor | ✓ Tag: | (0-255 or hex value with '0x' prefix) | ٢ |
|   |                       |                                     |        |                                       |   |

Bild 59: Tabelle "Network Descriptors"

Wählen Sie den gewünschten Deskriptor aus der Auswahlliste aus und geben Sie rechts daneben in das Eingabefeld das gewünschte Tag ein (0-255 oder ein hexadezimaler Wert mit 0x Prefix). Klicken Sie dann auf das Plus-Symbol um den Deskriptor hinzuzufügen.

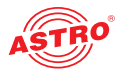

Es folgt die Tabelle "Add External Transport Streams". Hier können Sie einen externen Transportstrom hinzufügen, der von einem Fremdgerät moduliert wird.

### Add External Transport Streams

| TS-ID | ON-ID | Frequency | Modulation | Symbol Rate | Action |
|-------|-------|-----------|------------|-------------|--------|
| 1     | 1     | 306.0 MHz | 256 QAM 🗸  | 6.900 MBaud | ٢      |

Bild 60: Tabelle "Add External Transport Streams"

Im Einzelnen sind folgende Parameter zu konfigurieren:

- TS-ID: Geben Sie die Transportstrom-ID in das Eingabefeld ein.
  - ON-ID: Geben Sie die ON-ID in das Eingabefeld ein.
- Frequency: Wählen Sie aus der Auswahlliste die gewünschte Ausgangsfrequenz aus. Wenn Sie die Option "manual" auswählen, können Sie in dem Eingabefeld die Frequenz manuell in MHz eingeben.
- Modulation: Wählen Sie aus der Auswahlliste die gewünschte Modulationsart aus.
- Symbol Rate: Tragen Sie in das Eingabefeld die Symbolrate in MS/s ein.

Wenn Sie alle Parameter konfiguriert haben, klicken Sie auf das Plus-Symbol, um den Transportstrom hinzuzufügen.

Es folgt eine weitere Tabelle, in der alle hinzugefügten Transportströme aufgelistet werden:

#### **External Transport Streams**

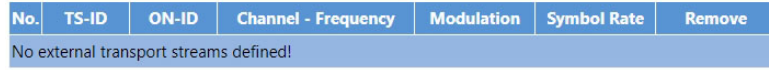

Bild 61: Tabelle "External Transport Streams"

Wenn Sie einen Transportstrom entfernen möchten, klicken Sie auf das Minus-Symbol in der entsprechenden Zeile.

Apply Discard

Klicken Sie auf die Taste "Apply" oben rechts auf der Oberfläche um Änderungen zu speichern. Klicken Sie auf "Discard", um die ursprünglichen Einstellungen wieder herzustellen.

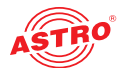

# Menü "LCN"

Wenn Sie eine LCN Tabelle erstellen möchten, klicken Sie zunächst im Hauptmenü links auf den Menüpunkt "LCN". Sie sehen nun im oberen Teil des Inhaltsbereichs folgende Tabelle:

| Adding | services | to LO | CN Table |  |
|--------|----------|-------|----------|--|
|--------|----------|-------|----------|--|

| LCN |  | HD Service name          | SD Service name              | Radio Service name       | Other Service name       |   |
|-----|--|--------------------------|------------------------------|--------------------------|--------------------------|---|
| 1   |  | Please select for adding | Please select for adding 🛛 🗸 | Please select for adding | Please select for adding | ~ |

Bild 62: Tabelle "Adding services to LCN Table"

Hier können Sie jeweils in der linken Spalte eine LCN eingeben und rechts in der Auswahlliste den gewünschten Service (jeweils für SD, HD und Radio) auswählen.

Klicken Sie auf die Taste "Add selected services to LCN Table" um die Auswahl zur LCN Tabelle hinzuzufügen.

Bedeneken Sie, dass eine Speicherung der hinzugefügten Einträge erst erfolgt, nachdem Sie die Taste "Apply" unter der nachfolgenden Tabelle "LCN Table" anegklickt haben.

Es folgt die Tabelle "LCN Table". Hier sehen eine Auflistung der aktuell ausgewählten Services und der Parameter "Service name" (Programmname), "Type" (SD, HD oder Radio), "Serv-ID", "TS-ID" und "ON-ID". Um einen Eintrag aus der Liste zu entfernen klicken Sie auf das Minus-Zeichen des jeweiligen Service in der Spalte "Remove". Mit Hilfe der Pfeiltasten in der Spalte "Action" können Sie die Listeneinträge nach unten oder nach oben schieben.

LCN Table - (total number: 4)

| LCN      | Service name        | Туре         | Serv-ID     | TS-ID       | ON-ID        | Remove | Action   | Property        | Value      |
|----------|---------------------|--------------|-------------|-------------|--------------|--------|----------|-----------------|------------|
| 1        | *** not present *** | unknown      | 10301       | 1019        | 1            | ٢      | Ψ        | Descriptor Type | NorDig(V1) |
| 2        | *** not present *** | unknown      | 11110       | 1011        | 1            | ٢      | **       |                 |            |
| 3        | *** not present *** | unknown      | 10302       | 1019        | 1            | ٢      | <b>*</b> |                 |            |
| 4        | *** not present *** | unknown      | 11130       | 1011        | 1            | ٢      | •        |                 |            |
|          |                     |              |             |             |              |        |          |                 |            |
| Deletine | (10)                | 0 0 10 14 00 | to delete L | ONe off the | (nnor table) |        |          |                 |            |

Bild 63: Tabelle "LCN Table"

Rechts neben der LCN Tabelle können Sie den Beschreibungstyp für die Tabelle aus einer Auswahlliste wählen ("NorDig (V1)" oder "IEC 62216"). Der Deskriptor wird dann diesem Standard entsprechend in der NIT erzeugt.

In der letzten Zeile können Sie LCNs löschen, indem Sie die entsprechenden Nummern in das Eingabefeld eingeben und anschließend auf das Minus-Symbol klicken.

Klicken Sie auf die Taste "Apply" oben rechts auf der Oberfläche um Änderungen zu speichern. Klicken Sie auf "Discard", um die ursprünglichen Einstellungen wieder herzustellen.

Apply Discard

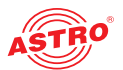

# Menü "Current NIT"

Um Informationen zur aktuellen NIT anzuzeigen, klicken Sie im Hauptmenü links auf den Eintrag "Current NIT". Sie sehen nun im oberen Teil des Inhaltsbereichs folgende Tabelle:

| Srvs  | TS-ID            | ON-ID                 | Freq.<br>[MHz]          | QAM                 | Rate<br>[MSym/s]               | Ma                     | dule        | Alias      | Info |
|-------|------------------|-----------------------|-------------------------|---------------------|--------------------------------|------------------------|-------------|------------|------|
| •     | 1079             | 1                     | 114.00                  | 256                 | 6.9000                         | local: CI-E            | 3ox-16-140  | New TS Mux | ОК   |
|       |                  |                       | e                       |                     |                                |                        |             | UT.        |      |
| he f  | ollowi           | ng con                | figured                 | outp                | ut streams                     | are missi              | ng in the N | IIT:       |      |
| The f | ollowi<br>D ON-I | ng con<br>Frec<br>[MH | figured<br> -<br>z] QAN | outpi<br>Ra<br>[MS] | ut streams<br>ate<br>ym/s] Mod | are missi<br>ule Alias | ng in the N | IIT:       |      |

Bild 64: Tabelle "Current NIT"

In der Tabelle "Current NIT" werden alle Parameter zur NIT angezeigt. In der Tabelle darunter werden fehlende Ausgangsströme angezeigt.

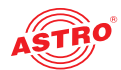

# Menü "Current LCN"

Um das aktuelle LCN anzuzeigen, klicken Sie im Hauptmenü links auf den Eintrag "Current LCN". Sie sehen nun im oberen Teil des Inhaltsbereichs folgende Tabelle:

| Current l | CN    |                                   |       |       |             |        |
|-----------|-------|-----------------------------------|-------|-------|-------------|--------|
| LCN       | SID   | Service name (known from outputs) | TS-ID | ON-ID | Freq. [MHz] | Status |
| 1         | 23    | Sky Krimi, SKY                    | 4     | 133   | 178.00      | ОК     |
| 1         | 111   | Sky Cinema Highlights, SKY        | 13    | 133   | 874.00      | ОК     |
| 2         | 13141 | EWTN katholisches TV HD, FFmpeg   | 1115  | 1     | 426.00      | ОК     |
| 3         | 518   | Romance TV, SKY                   | 2     | 133   | 170.00      | ОК     |
| 4         | 131   | Sky Cinema Premiere, SKY          | 6     | 133   | 162.00      | ОК     |

Bild 65: Tabelle "Current LCN"

In der Tabelle "Current LCN" werden die jeweils zur LCN zugehörige SID, Service Name, TS-ID, ON-ID, Frequenz und Status angezeigt.

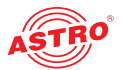

# Menü "QAM Output"

Um generelle Einstellungen für die QAM-Ausgänge zu konfigurieren klicken Sie im Hauptmenü links im Bereich "TS Output" zunächst auf den Eintrag "QAM Output" und dann im Submenü oben auf den Eintrag "RF Settings. Sie sehen dann im Inhaltsbereich folgende Tabelle, in der Sie die wichtigsten Einstellungen für alle Ausgangskanäle vornehmen können.

| RF Settings RF Channels |                        |                                                          |  |  |  |
|-------------------------|------------------------|----------------------------------------------------------|--|--|--|
| RF Main Settings        |                        |                                                          |  |  |  |
| Property                | Value                  | Description                                              |  |  |  |
| Used RF Channels        | up to 16 Channels 💙    | max. Channel Power: 100 dBµV                             |  |  |  |
| Channel Power           | 96.0 dBµV              | min. Channel Power: 66 dBµV                              |  |  |  |
| RF Output               | ● on ● off ● standby   |                                                          |  |  |  |
| Modulation backoff      | 256QAM: 0.0 dB, 128QAN | 1: 6.0 dB, 64QAM: 6.0 dB, 32QAM: 12.0 dB, 16QAM: 12.0 dB |  |  |  |
|                         |                        |                                                          |  |  |  |
| Current Channel Grid    | D114-D874 🗸            | Channel spacing: 8 MHz (114,0 - 874,0 MHz)               |  |  |  |
|                         |                        |                                                          |  |  |  |

Bild 66: Tabelle 1 "RF Main Settings"

- Used RF Channels: Wählen Sie aus der Drop Down Liste die Anzahl der genutzten HF Kanäle aus (entweder 16, 32 oder 64).
- Channel Power: Geben Sie in das Eingabefeld den gewünschten Gesamtpegel in dBµV ein um einen zu hohen Gesamtpegel zu dämpfen.

Wichtig: Passen Sie hier zunächst den gewünschten Gesamtpegel an. Verwenden Sie zur Einstellung des Gesamtpegels nicht die einzelnen Pegel bei den Ausgängen!

- RF Output: Hier können Sie den HF-Ausgang ein- bzw. auschalten oder auf standby setzen, indem Sie den entsprechenden Radiobutton anklicken. Wenn Sie hier die Option "Stand-by" wählen, bedeutet dies, das das Signal zwar aktiviert ist, aber nicht zum Ausgang weitergeleitet wird.
- Modulation backoff: WHier können Sie für die einzelnen Modulationen jeweils den maximalen Pegel in dB eingeben.
- Current Channel Grid: W\u00e4hlen Sie aus der Drop Down Liste das gew\u00fcnschte Kanalraster aus (z. B. D114-D874, D73-D834 oder D242-D1002).

Klicken Sie auf die Taste "Apply" oben rechts auf der Oberfläche um Änderungen zu speichern. Klicken Sie auf "Discard", um die ursprünglichen Einstellungen wieder herzustellen. Weiter unten finden Sie die Tabelle "Available Channel Grids".

| Available | Channel | Gride |
|-----------|---------|-------|
| Available | channer | unus  |

| Name                  | Description                                | Action   |
|-----------------------|--------------------------------------------|----------|
| D114-D874 (CAIW/D165) | Channel spacing: 8 MHz (114,0 - 874,0 MHz) | Delete   |
| D114-D874             | Channel spacing: 8 MHz (114,0 - 874,0 MHz) | [active] |
|                       |                                            |          |
| Add Grid              | Datei auswählen Keine ausgewählt           | Upload   |

Bild 67: Tabelle 2 "Available Channel Grids"

Hier können Sie zusätzliche Kanalraster hinzufügen, indem Sie in der Zeile "Add Grid" auf die Taste "Datei auswählen" klicken und dann eine entsprechende Datei auswählen. Wenden Sie sich an den ASTRO Kundendienst um die gewünschten Kanalraster zu erhalten.

Sobald Sie eine Datei ausgewählt haben, klicken Sie auf "Upload", um das ausgewählte Raster hinzuzufügen.

### Apply Discard

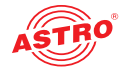

Um einzelne Ausgangskanäle hinzuzufügen und zu konfigurieren, klicken Sie im Submenü oben auf den Eintrag "RF Channels" Sie sehen nun im oberen Teil die Tabelle "Adding / Deleting of RF Channels":

| RF Settings                      | <b>RF Channels</b> |        |                                                                            |         |            |        |  |  |  |  |  |
|----------------------------------|--------------------|--------|----------------------------------------------------------------------------|---------|------------|--------|--|--|--|--|--|
| Adding / Deleting of RF Channels |                    |        |                                                                            |         |            |        |  |  |  |  |  |
|                                  | Selection          | Enable | Modulation                                                                 | Channel | Attenuator | Action |  |  |  |  |  |
| Adding                           | Number: 1          |        | Grid defined 🐱                                                             | D114 🗸  | 0.0 dBµV   | ٢      |  |  |  |  |  |
| Deleting                         |                    | (Use e | (Use e.g. "9 14-22" to delete multiple channels number of the lower table) |         |            |        |  |  |  |  |  |

Bild 68: Tabelle 1 "Adding / Deleting of RF Channels"

Hier können Sie QAM Kanäle hinzufügen bzw. entfernen, indem Sie jeweils das Plus- bzw. Minus-Zeichen anklicken. Sie können auch eine Spanne "von - bis" in das Eingabefeld eingeben um gleich mehrere Kanäle zu löschen (also z. B. 3-7 oder ähnlich).

In der Spalte "Selection" können Sie für einen neu hinzuzufügenden Kanal eine Nummer in das Eingabefeld eingeben. Aktivieren bzw. deaktivieren Sie den Kanal, indem Sie in der Spalte "Enable" die entsprechende Checkbox aktivieren bzw. deaktivieren.

Wählen Sie die gewünschte Modulation aus der Drop Down Liste "Modulation" aus (16 QAM, 32 QAM, 64 QAM, 128 QAM, 264 QAM oder eine zu definierende Einstellung).

Wählen Sie nun aus der Drop Down Liste "Channel" die Kanalfrequenz aus.

Im Eingabefeld "Attenuator" können Sie, wenn gewünscht einen Dämpfungswert in dBµV eingeben. Fügen Sie den Kanal hinzu, indem Sie auf das +Zeichen klicken.

Es folgt eine weitere Tabelle "RF Channel Settings", in der Sie eine Übersicht der aktuell vorhandenen HF Kanäle sehen.

Auch hier können Sie, so wie oben beschrieben, den jeweiligen Kanal aktivieren/deaktivieren, die Modulation auswählen, die Kanalfrequenz anpassen und bei Bedarf einen Dämpfungswert eingeben. Darüber hinaus können Sie in der Spalte "Transport Stream" den gewünschten Transportstrom auswählen, mit dem der Ausgangskanal moduliert werden soll.

Mit Hilfe der Pfeiltasten können Sie die Kanalliste nach einem der Parameter sortieren lassen (also z. B. aktivierte Kanäle, oder solche mit einer bestimmten Modulation, zuerst anzeigen). Klicken Sie in der Spalte "Transport Stream" auf das Symbol neben den Pfeiltasten um ein Eingabefeld zu öffnen. Hier können Sie eine Transportstromadresse eingeben, um nach dieser filtern zu lassen.

| RF Chai | nnel Settings |                  |   |              |                  |                  |         |        |
|---------|---------------|------------------|---|--------------|------------------|------------------|---------|--------|
| No.     | Enable 🗘      | Transport Stream | ÷ | Modulation 🗘 | Channel [Freq] 🔶 | Attenuator 🗢     | Details | Action |
| 1.      |               | New TS Mux 🗸 🗸   |   | 256 QAM 🖌    | D114 🗸           | 0.0 => 96.0 dBµV | •       | 9      |
| 2.      |               | Please select 🗸  |   | 256 QAM 🖌    | D154 🗸           | 0.0 => 96.0 dBµV | ٠       | ٢      |
| 3.      |               | Please select 🗸  |   | 256 QAM 👻    | D162 🗸           | 0.0 => 96.0 dBµV | ٠       | 9      |
| 4.      |               | Please select 🗸  |   | 256 QAM 👻    | D170 👻           | 0.0 => 96.0 dBµV | •       | ٢      |
| 5.      |               | Please select 🗸  |   | 256 QAM 👻    | D178 🗸           | 0.0 => 96.0 dBµV | ٥       | 0      |
| 6.      |               | Please select 🗸  |   | 256 QAM 👻    | D250 🗸           | 0.0 => 96.0 dBµV | ٥       | ٢      |
| 7.      |               | Please select 🗸  |   | 256 QAM 👻    | D194 🗸           | 0.0 => 96.0 dBµV | ٥       | 9      |
| 8.      |               | Please select 🗸  |   | 256 QAM 👻    | D202 🗸           | 0.0 => 96.0 dBµV | •       | 0      |
| 9.      |               | Please select 🗸  |   | 256 QAM 👻    | D210 🗸           | 0.0 => 96.0 dBµV | ٥       | 0      |
| 10.     |               | Please select 🗸  |   | 256 QAM 👻    | D218 👻           | 0.0 => 96.0 dBµV | •       | 9      |
| 11.     |               | Please select 🗸  |   | 256 QAM 👻    | D242 🗸           | 0.0 => 96.0 dBµV | ٥       | 0      |
| 12.     |               | Please select 🗸  |   | 256 QAM 👻    | D370 🗸           | 0.0 => 96.0 dBµV | •       | 9      |
| 12      | -             | Diassa coloct    |   | 254 0414     | D436 U           | 0.0 -> 06.0 dB.W | ~       | 6      |

Bild 69: Tabelle 2 "RF Channel Settings"

**HINWEIS:** Kanäle die nicht aktiv sind werden in der linken Spalte grau gekennzeichnet. Kanäle mit roter Kennzeichnung weisen Fehler auf!

Wenn Sie mit der Maus in der Spalte "No." über die jeweilige Nummer des Kanals fahren, werden in einem Popup-Fenster die Parameter "Max. data rate", "Used data rate", "Null data rate" und "Utilization" angezeigt.

Klicken Sie auf die Taste "Apply" oben rechts auf der Oberfläche um Änderungen zu speichern. Klicken Sie auf "Discard", um die ursprünglichen Einstellungen wieder herzustellen.

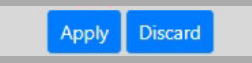

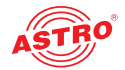

Klicken Sie in der Spalte "Details" jeweils auf das Zahnrad-Symbol um zu den Detaileinstellungen eines Ausgangskanals zu gelangen. Sie sehen nun die Tabelle "Detailed RF Channel Settings".

| N | о. | Enable 🗘 | Transpor         | t Stream 🗧    | Modulation 🗢      | Channel [Freq] | Atten    | uator 🗧 🗘  | Details | Action |
|---|----|----------|------------------|---------------|-------------------|----------------|----------|------------|---------|--------|
| 1 | Ι. |          | Service_Mux      | - 6           | 256 QAM 💌         | D114           | • 0.0 => | 100.0 dBµV | •       | 9      |
|   |    |          | Modulation       | 256 QAM 💌     |                   |                |          |            |         |        |
|   |    |          | Roll-Off Factor  | 0.15 💌        | Transfer settings | •              |          |            |         |        |
|   |    |          | Symbol Rate      | 6900 kBaud    |                   |                |          |            |         |        |
|   |    |          | Exclude this cha | nnel from NIT |                   |                |          |            |         |        |

Bild 70: RF Channel Settings - Details"

Neben der Modulation können Sie hier zusätzlich im Eingabefeld "Symbol Rate" die Symbolrate in MBaud sowie den Roll-OFF Factor eingeben.

Klicken Sie auf die Taste "Apply" oben rechts auf der Oberfläche um Änderungen zu speichern. Klicken Sie auf "Discard", um die ursprünglichen Einstellungen wieder herzustellen.

Aktivieren Sie die Checkbox in der letzten Zeile um den Kanal aus der NIT zu entfernen.

Apply Discard

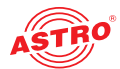

# Menü "User Settings"

Klicken Sie im Menü links auf den Menüpunkt "User Settings" um die entsprechende Eingabemaske anzuzeigen. Sie sehen nun die Eingabemaske aus Bild 6.

| -                         |           |      |         |            |              |                     |        |  |  |
|---------------------------|-----------|------|---------|------------|--------------|---------------------|--------|--|--|
| Property                  | Account T | Гуре | Enabled | Name       | New Password | Retype New Password | Action |  |  |
| 1. Log-In Account         | admin     |      |         | admin      |              |                     |        |  |  |
| 2. Log-In Account         | user      | •    |         | user       |              |                     | 9      |  |  |
| 3. Log-In Account         | user      | ۷    |         | controller |              |                     | 9      |  |  |
| 4. Log-In Account         | view      | ۷    |         | lock       |              |                     | 9      |  |  |
| 5. Log-In Account         | view      | ۲    |         | user_5     |              |                     | 9 💿    |  |  |
| Timeout (599 minutes)     | 20 minu   | ites |         |            |              |                     |        |  |  |
| Enforce password policy   |           |      |         |            |              |                     |        |  |  |
| Disallow anonymous access |           |      |         |            |              |                     |        |  |  |
| Logout with confirmation  | 2         |      |         |            |              |                     |        |  |  |

If password policy is enforced, passwords have to consist of at least 8 characters and at least one lowercase letter, one uppercase letter, one number and one special character. Otherwise, the minimum length is 5 characters with no further restrictions.

Note: There ist no hidden password. Do not forget your password or you will be locked out.

Submit Reset

Bild 71: Benutzerverwaltung

Sie können bis zu vier Benutzer für die Bedienoberfläche des Geräts anlegen. Im Auslieferungszustand sind folgende drei Benutzer angelegt:

- 🔵 user
- 🔵 admin
- controller

Das Passwort lautet für alle drei Benutzer "astro".

Um die Zugangsdaten für ein Benutzerkonto zu ändern oder neu anzulegen, geben Sie den gewünschten Benutzernamen in das Eingabefeld Name ein. Geben Sie dann das gewünschte Passwort in das Eingabefeld New Password und zur Bestätigung nochmals in das Eingabefeld Retype New Password ein.

### HINWEIS: Ein Passwort muss eine Mindestlänge von 5 Zeichen haben!

Um ein Benutzerkonto zu löschen, klicken Sie auf das Minuszeichen in der rechten Spalte der Tabelle.

Außerdem können Sie folgende Einstellungen vornehmen:

- Timeout: In diesem Eingabefeld können Sie einen Zeitraum für den automatischen Logout in Minuten eingeben. Sollte keine Eingabe in der Benutzeroberfläche mehr erfolgen, so erfolgt ein automatischer Logout nach Ablauf der hier eingegebenen Zeit.
   Die bis zum automatischen Logout verbleibende Zeit wird unter dem Menü in der linken Spalte angezeigt.
- Expertenmodus: Aktivieren Sie diese Option um zusätzliche Einstellmöglichkeiten zu erhalten.
- Enforce password policy: Aktivieren Sie diese Checkbox,wenn für die Auswahl eines Passworts zusätzliche Regeln gelten sollen (mindestens 8 Zeichen lang, sowohl Groß- als auch Kleinschreibung muss vorkommen, mindestens eine Ziffer und mindestens ein Sonderzeichen). Ist diese Option nicht gewählt, muss ein Passwort lediglich eine Länge von 5 Zeichen haben.
- Disallow anonymous access: Aktivieren Sie diese Checkbox,wenn unbefugter Zugriff verhindert werden soll.
- Logout with confirmation: Wenn Sie diese Checkbox aktivieren, wird nach dem Anklicken der Logout-Taste oben rechts auf dem Bildachirm noch mals eine Bestätigung des Logouts gefordert.

**WICHTIG:** Alle Änderungen werden erst wirksam, nachdem Sie die Taste "Übernehmen" unterhalb der Eingabemaske angeklickt haben! Klicken Sie auf die Taste "Eingaben zurücksetzen" um eingegebene Werte wieder zu löschen.

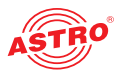

# Menü "IP Interfaces"

In diesem Abschnitt erfahren Sie, wie Sie allgemeine Einstellungen für die Schnittstellen des IPQ BOX vornehmen können. Klicken Sie im Menü links auf den Eintrag "IP Interfaces".

IP-Schnittstellen einstellen (nur durch Administrator möglich)

In der oberen Tabelle ("Data Interfaces") können Sie die vier IP-Schnittstellen (Data A, B, C, D) konfigurieren und aktivieren bzw. deaktivieren. Die Verbindungsart wird durch die IPQ BOX automatisch erkannt und angezeigt (hier: 1 GBit/s, full duplex).

Data Interfaces

| Data Internation |                       |    |                                     |       |                       |       |                       |       |
|------------------|-----------------------|----|-------------------------------------|-------|-----------------------|-------|-----------------------|-------|
| Property         | Data A (eth0)         |    | Data B (eth1)                       |       | Data C (eth2)         |       | Data D (eth3)         |       |
| MAC              | 00:17:72:09:00:05     |    | 00:17:72:0a:00:05 00:17:72:0b:00:05 |       | 00:17:72:0c:00:05     |       |                       |       |
| Active           | on ○ off              |    | on ○ off                            |       | on ○ off              |       | on off                |       |
| Status           | 1 Gbit/s, full duplex |    | 1 Gbit/s, full duplex               |       | 1 Gbit/s, full duplex |       | 1 Gbit/s, full duplex |       |
| IPv4-Addr./Net   | 172.25.0.6 / 1        | 6  | 172.26.0.6                          | / 16  | 172.27.0.6            | / 16  | 172.28.0.6            | / 16  |
| IGMP version     | auto ○ 2 ○ 3          |    | auto 2 3                            |       | auto ○ 2 ○ 3          |       |                       |       |
| IPv6-Addr./Net   | :: / 1                | 28 | ::                                  | / 128 | ::                    | / 128 |                       | / 128 |
| MLD version      | auto 1 2              |    | auto ○ 1 ○ 2                        |       | auto ○ 1 ○ 2          |       | auto ○ 1 ○ 2          |       |

Bild 72: IP-Schnittstellen konfigurieren

**HINWEIS:** Für die Nutzung der IP-Schnittstellen B, C und D ist eine zusätzliche Lizenz erforderlich (vgl. Abschnitt "Licensing")!

Folgende Parameter werden angezeigt bzw. können konfiguriert werden:

- MAC: MAC Adresse der jeweiligen Schnittstelle
- Active: Aktivieren Sie den Radiobutton "On" um die Schnittstelle zu aktivieren. Aktivieren Sie den Radiobutton "Off" um sie zu deaktivieren.
- Status: abgeschaltet (off) oder aktiv (Übertragungsrate wird angezeigt)
- IPv4-Addr./Net: IPv4 Adresse (linkes Feld) / Netz (rechtes Feld)
- IPv6-Addr./Net: zusätzlich unterstützt: IPv6 Adresse (linkes Feld) / Netz (rechtes Feld)
- MLD versions: MLO + IGMP Protokollversionen

**HINWEIS:** Achten Sie bei der Programmierung der IP-Adressen darauf, dass die Adressen nicht bereits in Ihrem Netzwerk vergeben sind. Adresskonflikte führen zu Fehlfunktionen im Netzwerk! (Ungenutzte Parameter bitte auf 0.0.0.0. einstellen.)

Apply Discard

Klicken Sie auf die Taste "Apply" oben rechts auf der Oberfläche um Änderungen zu speichern. Klicken Sie auf "Discard", um die ursprünglichen Einstellungen wieder herzustellen.

Management-Einstellungen vornehmen

In der zweiten Tabelle ("IP-Management Interfaces") können Sie für die beiden Management Interfaces (A, B) folgende Management-Einstellungen konfigurieren:

Management Interfaces

| Interface    | Active     | IPv4-Addr./Net      | IPv6-Addr./Net               | MAC               | Status                |
|--------------|------------|---------------------|------------------------------|-------------------|-----------------------|
| Management A | ● on ○ off | 192.168.10.140 / 24 | / / fe80::217:72ff:fe0d:d/64 | 00:17:72:0d:00:0d | 1 Gbit/s, full duplex |
| Management B | 🔾 on 💿 off | 192.168.5.140 / 24  | /                            | 00:17:72:0e:00:0d | Off                   |
| Submit       | Reset      |                     |                              |                   |                       |

Bild 73: Management-Einstellungen konfigurieren

Die einstellbaren Parameter entsprechen denen in der Tabelle "IP Interfaces".

Klicken Sie auf die Taste "Apply" oben rechts auf der Oberfläche um Änderungen zu speichern. Klicken Sie auf "Discard", um die ursprünglichen Einstellungen wieder herzustellen.

Discard

Apply

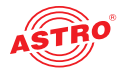

# Menü "Networking"

In diesem Abschnitt erfahren Sie, wie Sie die Netzwerkeinstellungen für das Gerät vornehmen können. Klicken Sie im Menü links auf den Eintrag "Networking".

Netzwerk-Einstellungen vornehmen

Sie sehen nun im Inhaltsbereich links folgende Tabellen:

|                 | 0                        | 0.0/0 (default) <i>via</i> 192.168.10.10              | s 0.0.0.0/                                                 | Routes                                                         |
|-----------------|--------------------------|-------------------------------------------------------|------------------------------------------------------------|----------------------------------------------------------------|
|                 |                          | (default) <i>via</i> -                                | ::/0 (def                                                  |                                                                |
| Add Ro          |                          |                                                       |                                                            |                                                                |
|                 |                          |                                                       |                                                            | S                                                              |
|                 |                          | ample com                                             | x examp                                                    | Search Suffix                                                  |
|                 |                          | inpicton                                              | cxump                                                      | DNC Comercia                                                   |
|                 | -                        |                                                       | 1 _                                                        | DNS Server                                                     |
| Add DNS Se      |                          |                                                       |                                                            |                                                                |
|                 |                          |                                                       |                                                            | e settings                                                     |
|                 |                          | ſĊ                                                    | e UTC                                                      | Timezone                                                       |
|                 |                          | 168 10 100                                            | er 192.16                                                  | NTP Server                                                     |
| G Add NTP Se    |                          |                                                       | 152.100                                                    |                                                                |
|                 |                          |                                                       |                                                            |                                                                |
|                 |                          |                                                       |                                                            | tem Log                                                        |
|                 |                          |                                                       | er 👘                                                       | Syslog Server                                                  |
| 🕂 Add Syslog Se | O                        |                                                       |                                                            |                                                                |
|                 |                          |                                                       |                                                            | ote (T)FTP Server                                              |
|                 |                          |                                                       |                                                            | Address                                                        |
|                 |                          | ro-firmware.de                                        | s astro-f                                                  | Address                                                        |
|                 |                          | eadend-Firmware/u1xx/                                 | h /Heade                                                   | Path                                                           |
|                 |                          | onymous                                               | e anonyr                                                   | Username                                                       |
|                 |                          |                                                       |                                                            | Protocol                                                       |
|                 |                          | IPOTFIP                                               |                                                            |                                                                |
|                 |                          | ctive O passive                                       | e oactive                                                  | FTP Mode                                                       |
|                 |                          | ctive O passive                                       | e   active                                                 | FTP Mode                                                       |
|                 |                          | ctive O passive                                       | e eactive                                                  | FTP Mode                                                       |
|                 |                          | ctive O passive                                       | e   active                                                 | FTP Mode<br>IP<br>Name                                         |
|                 |                          | rtive O passive<br>-16-140                            | e e active<br>Cl-Box-16-<br>Headend                        | FTP Mode<br>IP<br>Name<br>Location                             |
|                 |                          | -16-140<br>nd<br>oe (admin@example.com)               | e eactive<br>CI-Box-16-<br>Headend<br>John Doe (           | FTP Mode<br>IP<br>Name<br>Location<br>Contact                  |
| I-AstroBox.mib  | AstroStrobel-AstroBox.mi | -16-140<br>nd<br>oe (admin@example.com)<br>astro.mib  | e  active CI-Box-16- Headend John Doe (                    | FTP Mode<br>Name<br>Location<br>Contact<br>MIBs                |
| I-AstroBox.mib  | AstroStrobel-AstroBox.mi | -16-140<br>nd<br>loe (admin@example.com)<br>astro.mib | e eactive<br>CI-Box-16-<br>Headend<br>John Doe ()          | FTP Mode<br>Name<br>Location<br>Contact<br>MIBs                |
| I-AstroBox.mib  | AstroStrobel-AstroBox.mi | astro.mib                                             | e  active CI-Box-16- Headend John Doe (                    | FTP Mode<br>Name<br>Location<br>Contact<br>MIBs                |
| I-AstroBox.mib  | AstroStrobel-AstroBox.mi | etive O passive                                       | e eactive<br>Cl-Box-16-<br>Headend<br>John Doe ()<br>Burst | FTP Mode<br>Name<br>Location<br>Contact<br>MIBs<br>Trap Limits |

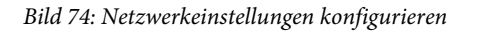

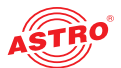

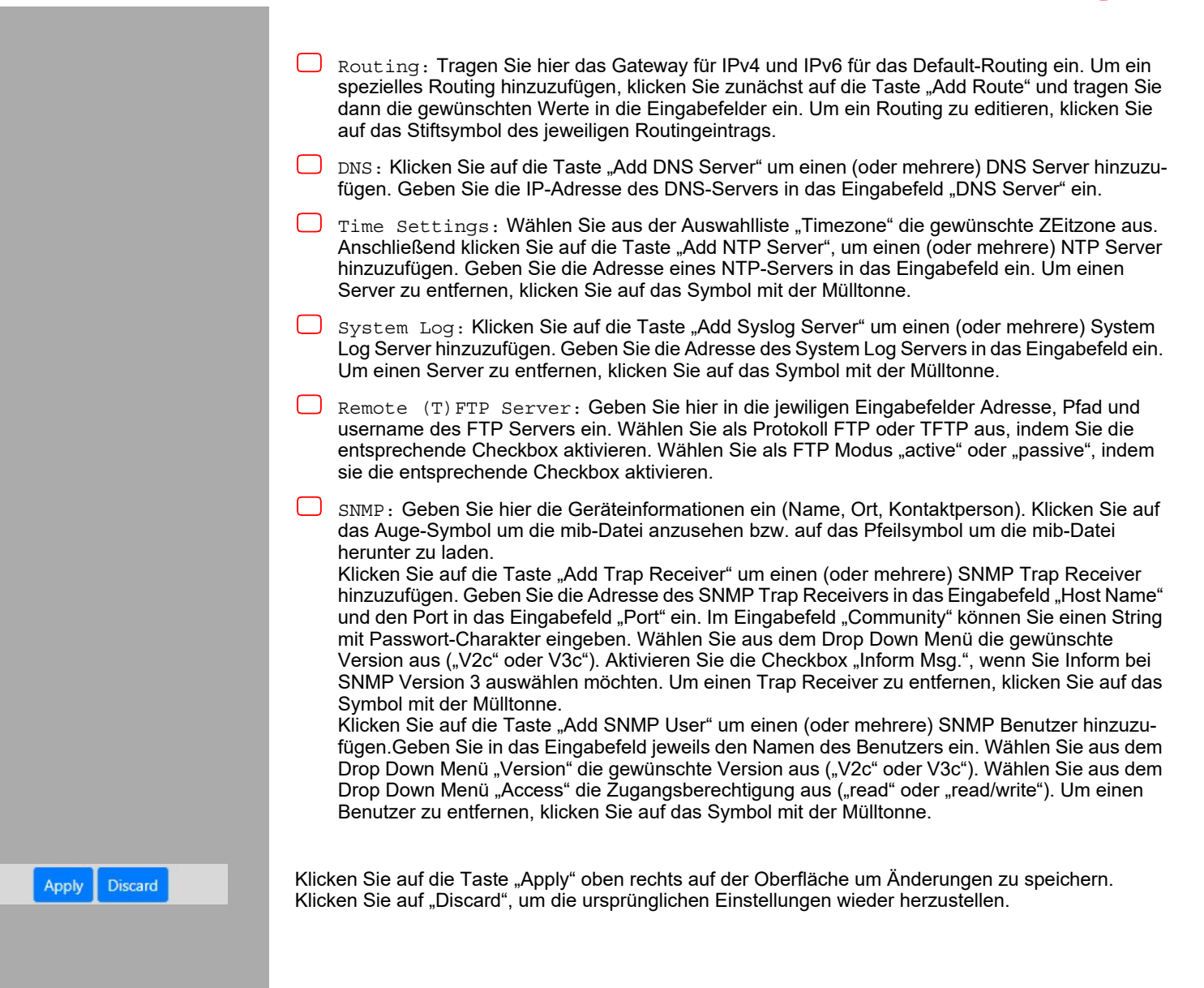

# Menü "TLS Settings"

**HINWEIS:** Für die Nutzung der TLS Funktionen ist eine Lizenz erforderlich! Es wird empfohlen, TLS Einstellungen nur von entsprechend qualifiziertem Personal vornehmen zu lassen.

Bei Fragen hierzu, wenden Sie sich bitte an den ASTRO Kundendienst.

# Menü "Licensing"

Einige Funktionen des Geräts können Sie erst nutzen, nachdem Sie diese über einen Lizenzschlüssel freigeschaltet haben.

Den Lizenzschlüssel mit der jeweiligen Funktion können Sie bei ASTRO erwerben. Sie erhalten dann einen Lizenzschlüssel, mit dem Sie die Funktionen über die Webbrowseroberfläche aktivieren können. Das Format der Lizenzkeys ist ein Text-Dokument (z.B. 001772000222.lic).

Um die Funktionen zu aktivieren, klicken Sie im Hauptmenü links zunächst auf den Eintrag "Licensing". Sie sehen nun im oberen Bereich eine Übersicht der lizenzpflichtigen Funktionen und deren Status:

Active licenses for 0017720d000d

| License                | Value                                    |
|------------------------|------------------------------------------|
| Enabled data ports     | A, <b>A B</b> , A B C, A B C D           |
| FEC                    | Disabled, Enabled                        |
| Redundancy             | Disabled, Enabled                        |
| TS processing          | None, Pass/Drop, Simple, Full            |
| Max. RF channels       | 1, 8, <b>16</b> , 24, 32, 40, 48, 56, 64 |
| Max. RF channels (old) | <b>0</b> , 16, 24, 32, 40, 48, 56, 64    |
| TS analyzer            | Disabled, Enabled                        |
| QAM monitoring         | Disabled, Enabled                        |
| TLS (SSL)              | Disabled, Enabled                        |
| CA systems             | 0, <b>1</b> , 2, 3, 4, 5, 6              |
| LCN remap              | Disabled, Enabled                        |
| SRT Receivers          | Disabled, Enabled                        |
| Enable grace period    | 10 periods left                          |

Bild 75: Tabelle "Licensing"

Voraussetzung für die Bestellung weiterer Lizenzen ist die Angabe der MAC-Adresse von Management A des Geräts.

Nach der Mitteilung der MAC-Adresse werden im Hause ASTRO die Lizenzkeys generiert und per E-Mail oder auf CD zugestellt.

Unterhalb der Tabelle "Licensing" finden Sie eine weitere Tabelle "Upload license file".

### Upload license file

| I           | Action                  |   |
|-------------|-------------------------|---|
| Durchsuchen | Keine Datei ausgewählt. | 1 |

Bild 76: Tabelle "Upload license file"

Hier können Sie Lizenzdateien hochladen, Klicken Sie dazu auf "Durchsuchen" und wählen Sie die gewünschte Datei aus. Klicken Sie dann auf das Symbol in der Spalte "Action" um die Datei hochzuladen.

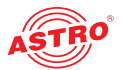

# Menü "Configuration"

Unter dem Menüpunkt "Configuration" können Sie verschiedene Konfigurationsdsdateien hoch- und herunterladen oder anzeigen lassen.

| Configuration Flies |                  |                  |            |  |  |
|---------------------|------------------|------------------|------------|--|--|
| Type of Data        | File Name - d    | ownload / upload | Action     |  |  |
|                     | Datei auswählen  | Keine ausgewählt | £          |  |  |
| SETTINGS            | settings.xml     |                  | <b>±</b> ⊙ |  |  |
| USER                | user.xml         |                  | <b>±</b> 0 |  |  |
| NETWORK             | network.xml      |                  | ± 0        |  |  |
| LCN                 | lcn.xml          |                  | <b>≵</b> 0 |  |  |
| STATIC_NIT          | static_nit.xml   |                  | <b>±</b> ⊙ |  |  |
| FREQGRIDS           | freqgrids.xml    |                  | ± 0        |  |  |
| SAT_DB              | sat_db.xml       |                  | ± 0        |  |  |
|                     | File Nam         | e - download     |            |  |  |
| IP                  | ip.xml           |                  | <b>±</b> ⊙ |  |  |
| LICENSES            | licenses_0017720 | d000d.xml        | ¥ 0        |  |  |
| STATUS              | status.xml       |                  | ± 0        |  |  |

Bild 77: Konfigurationsdateien hoch- und herunterladen oder anzeigen

Benutzen Sie zum Hochladen die Taste "Durchsuchen" um die gewünschte Datei auszuwählen. Klicken Sie dann auf die Taste "Upload" um den Hochlade-Vorgang zu starten.

Es stehen unterschiedliche Dateien zum Download bereit (vgl. Screenshot oben).

Klicken Sie in der Spalte "Action" auf das Auge-Symbol um eine Datei zu öffnen. Klicken Sie auf das Symbol links daneben um die Datei herunterzuladen.

Darüber hinaus können Sie verschiedene Konfigurationsbackups hoch- oder herunterladen:

| Configuration | Backups | (SD-Card: | 29348 | MB | free |
|---------------|---------|-----------|-------|----|------|
|               |         | ·         |       |    |      |

The following settings will NOT be affected when activated: ip.xml, user.xml, licenses.xml

| Name                |                 |            |        | Date Action          |               | ion           |
|---------------------|-----------------|------------|--------|----------------------|---------------|---------------|
| backup_cta_20241106 |                 |            | 2024-  | 11-06 05:36:36+00:00 |               | 🕹 🖻           |
| backup_markus       |                 |            | 2024-  | 10-17 06:18:02+00:00 |               | 土 亩           |
| Backup name:        |                 |            |        |                      | Backup actual | configuration |
| Load Backup:        | Datei auswählen | Keine ausg | ewählt |                      |               | <b>1</b> .    |

Bild 78: Konfigurationsbackups hoch- und herunterladen oder anzeigen

Klicken Sie auf das Mülltonnen-Symbol, um ein Backup zu entfernen. Aktivieren Sie die Check box "Reset device to default settings" um die Standardeinstellungen wieder herzustellen.

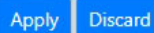

Klicken Sie auf die Taste "Apply" oben rechts auf der Oberfläche um Änderungen zu speichern. Klicken Sie auf "Discard", um die ursprünglichen Einstellungen wieder herzustellen.

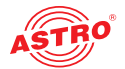

# Menü "Update"

Unter dem Menüpunkt "Update" können Sie ein Update der Firmwareversion Ihres Geräts durchführen. Im Listing "Last log" sehen Sie oben eine Übersicht des zuletzt durchgeführten Updates:

```
Last log:
2024-11-19 08:31:31+00:00 - INFO - The system will reboot in a few seconds...
2024-11-19 08:31:31+00:00 - INFO - Please wait a few minutes for a new login!
Delete this log
```

Bild 79: Übersicht "Last log"

**Firmware-Update von lokalem Speicherort** 

Für das Update der Firmware des Geräts benötigen Sie ein Update-Archiv. Dieses können Sie auf dem ASTRO Firmware-Server (Adresse: "http://astro-firmware.de/Headend-Firmware/u1xx") herunterladen. Der Dateiname des benötigten Archivs hat die Endung ".up". Der Name setzt sich aus der Typenbezeichnung des Geräts und einer vierstelligen Versionsnummer zusammen.

Nachdem Sie das Update-Archiv heruntergeladen haben wählen Sie im Menü der Bedienoberfläche zunächst den Eintrag "Update" aus. Im Inhaltsbereich sehen Sie nun oben die Tabelle "Software Update / Reboot".

| Software Update / Reboot           |                    |                  |      |                         |  |
|------------------------------------|--------------------|------------------|------|-------------------------|--|
| Property                           |                    | Value            |      | Action                  |  |
| Update archive (ci-box-16sxxxx.up) | Datei auswählen    | Keine ausgewählt |      | Upload                  |  |
| Update mode                        | Upload only        | ~                |      |                         |  |
|                                    |                    |                  |      |                         |  |
| Backup software                    | differs from curre | nt software!     | Repl | ace by current software |  |
| System reboot                      |                    |                  |      | Reboot device           |  |

Bild 80: Firmware Update

Klicken Sie nun auf die Taste "Datei auswählen" und wählen den Pfad zum Speicherort des zuvor herunter geladenen Update-Archivs.

Soll das Update-Archiv nur auf das Gerät hochgeladen werden, wählen Sie in der Zeile "Update Mode" den Eintrag "Upload only". Klicken Sie dann auf die Taste "Upload" um den Update-Vorgang zu starten. Wenn Sie das Update sowohl hochladen als auch installieren möchten, wählen Sie in der Zeile "Update Mode" den Eintrag "Upload, update and reboot". klicken Sie dann auf die Taste "Upload, update and reboot".

Wenn Sie die aktuelle Software gegen eine Backup-Version tauschen möchten, klicken Sie auf den Button "Replace by current software".

Wenn Sie lediglich einen Neustart durchführen möchten, klicken Sie auf die Taste "Reboot device".

### Verfügbare Update Archive

Die Tabelle "Available Update Archives" zeigt in einer Übersicht die bereits auf dem Modul gespeicherten Update-Archive (bis zu zehn). Als Administrator haben Sie die Möglichkeit, auf andere Software-Versionen zuzugreifen (Installieren oder Löschen).

Available Update Archives

| Filename          | Size      | Version                        | Install | Delete |
|-------------------|-----------|--------------------------------|---------|--------|
| ci-box-16slelb.up | 86.44 MiB | lelb1000-20241016-0951internal |         | Ô      |

Bild 81: Firmware Update

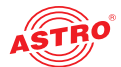

### Firmware und Konfiguration über T(FTP) laden / speichern

Über die Tabelle "Remote (T)FTP functions" können Sie ein Firmware-Update über (T)FTP-Server durchführen sowie Konfigurationsdateien laden oder speichern.

#### Remote (T)FTP functions

| Property              | Value                   | Action |
|-----------------------|-------------------------|--------|
| (T)FTP Server address | astro-firmware.de       |        |
| Path                  | /Headend-Firmware/u1xx/ |        |
| Protocol / Mode       | FTP / active            |        |
| FTP Username          | anonymous               |        |
| FTP Password          |                         |        |
| Version               |                         |        |
| (T)FTP Action         | Please Select 🗸         | ₽      |

Bild 82: Firmware Update und Konfigurationsdateien über (T)FTP laden / speichern

Nachdem Sie eine Aktion ausgewählt haben, können Sie die noch fehlenden Angaben in den restlichen Zeilen der Tabelle ergänzen:

- (T) FTP Server address: Adresse des Servers
- Path: Pfad zum Server
- Protocol / Mode: Aktivieren Sie den Radiobutton "FTP", wenn Sie das umfassendere FTP-Protokoll verwenden möchten. Aktivieren Sie den Radiobutton "TFTP", wenn Sie das einfachere TFTP-Protkoll verwenden möchten.
- FTP Username: Hängt von den Einstellungen des verwendeten FTP-Servers ab (für astro-firmware.de z. B. "anonymous").
- FTP Password: Hängt von den Einstellungen des verwendeten FTP-Servers ab (für astro-firmware.de z. B. "guest").
- Path: Pfad zur Position, wo Daten gespeichert bzw. von wo Daten geladen werden können. Die Pfadangabe muss relativ zum Wurzelverzeichnis des FTP-Servers erfolgen und muss immer mit "/" beginnen und auch mit "/" enden (jeweils ohne Anführungszeichen engeben).
- Version: Geben Sie hier die Softwareversionsnummer ein, die Sie herunterladen oder speichern möchten.

Um eine gewünschte Aktion auszuführen, wählen Sie zunächst in der Zeile "(T)FTP Action" eine Aktion aus der Auswahlliste aus. Die Aktion kann nur ausgeführt werden, wenn der angegebene Serverpfad tatsächlich existiert. Außerdem muss eine evtl. eingerichtete Firewall so konfiguriert sein, dass die (T)FTP-Kommunikation zugelassen wird.

Im Einzelnen stehen folgende Aktionen zur Auswahl:

- Aktion "Load config from server": Eine auf dem (T)FTP-Server hinterlegte Konfiguration wird auf das U 168 übertragen und sofort aktiviert. Die IP-Settings der Daten- und Management-Schnittstellen auf dem Gerät werden nicht verändert. Es wird die Datei "settings.xml" in das Gerät geschrieben.
- Aktion "Save config to server": Die aktuelle Konfiguration des Geräts wird auf den (T)FTP-Server geschrieben. Die Konfiguration beinhaltet folgende Dateien:
  - "ip.xml" (IP Einstellungen der Daten- und Managementschnittstellen)
  - "settings.xml" (Alle weiteren Einstellungen, z. B. IP Receiver und Modulatorsettings) - "user.xml" (Benutzerdaten)
- Aktion "Update firmware from server": Wenn Sie diese Aktion auswählen, müssen Sie unter Version die gewünschte Softwareversion angeben (maximal 4 Zeichen). Nach erfolgreichem Update erscheint die Meldung "Firmware Update OK. Bitte rebooten um die neue Firmwareversion nutzen zu können."

**HINWEIS:** Wird das Update über das TFTP-Protokoll durchgeführt, so ist das Ausfüllen der Eingabefelder "FTP Username" und "FTP Password" nicht erforderlich.

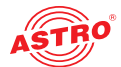

# Menü "Logging"

Um Einstellungen für das Logging vorzunehmen oder eine Log-Datei anzuzeigen, klicken Sie im Hauptmenü links auf "Logging". Sie sehen nun folgende Übersicht:

System Log Settings (Changes will take effect within an hour)

| Property                                | Value   | Action |
|-----------------------------------------|---------|--------|
| Delete log files after                  | 90 days |        |
| Rotate logfile daily and when exceeding | 300 kB  |        |
| Delete all log files                    |         | Ē      |
| Submit Reset                            |         |        |

Bild 83: Menü "Logging"

In der Tabelle "System Log Settings" können Sie eingeben, nach wieviel Tagen die Log Files gelöscht werden sollen sowie eine Grenze für die Dateigröße des Logfiles. Wird diese überschritten, so wird eine neue Datei angelegt.

Um eine Log-Datei anzuzeigen, klicken Sie in der Tabelle "Download Log Files" auf den gewünschten Eintrag.

| System Log 🖌   | 3                              | Show: 🛛 EMERGENCY 🗹 ALERT 🖉 CRITICAL 🖉 ERROR 🗹 WARNING 🗹 NOTICE 🖉 INFORMATIONAL 🗹 DEBUG                                            |   |
|----------------|--------------------------------|----------------------------------------------------------------------------------------------------|---|
| 100: 2024-11-1 | 9 13:07:00+00:00 INFORMATIONAL | TS-Mux: New TS Mux Redundancy: Unnamed Redundancy 1, active Group: Unnamed Group 1 state is OK                                     | 4 |
| 99: 2024-11-1  | 9 13:07:00+00:00 ERROR         | TS-Mux: New TS Mux Redundancy: Unnamed Redundancy 1, active Group: Unnamed Group 1 state is BAD (1 Service failed: 1 CC error)     |   |
| 98: 2024-11-1  | 9 12:30:08+00:00 INFORMATIONAL | user 'admin' logged in                                                                                                    |   |
| 97: 2024-11-1  | 9 11:54:54+00:00 DEBUG         | DVB-S2 Ch. 14 Alias: [079] Sky DE buffer size changed 65535                                                                        |   |
| 96: 2024-11-1  | 9 11:54:54+00:00 DEBUG         | DVB-S2 Ch. 14 Alias: [079] Sky DE buffer address changed 196                                                                       |   |
| 95: 2024-11-1  | 9 11:51:17+00:00 NOTICE        | DVB-S2 Ch. 16 Alias: [099] Sky DE has multiple PCRs using PID 1279                                                                 |   |
| 94: 2024-11-1  | 9 10:45:32+00:00 INFORMATIONAL | user 'admin' logged out after session timeout                                                                                      |   |
| 93: 2024-11-1  | 9 10:09:18+00:00 INFORMATIONAL | user 'admin' logged in                                                                                                    |   |
| 92: 2024-11-1  | 9 09:53:17+00:00 INFORMATIONAL | user 'admin' logged out after session timeout                                                                                      |   |
| 91: 2024-11-1  | 9 09:33:13+00:00 INFORMATIONAL | user 'admin' logged in                                                                                                    |   |
| 90: 2024-11-1  | 9 09:33:04+00:00 INFORMATIONAL | user 'admin' logged out                                                                                                    |   |
| 89: 2024-11-1  | 9 09:30:15+00:00 INFORMATIONAL | DVB-S2: Channel 3: frontend locked                                                                                                 |   |
| 88: 2024-11-1  | 9 09:30:13+00:00 INFORMATIONAL | DVB-S2 Ch. 3 Alias: [085] ARD data ok                                                                                              |   |
| 87: 2024-11-1  | 9 09:30:12+00:00 ERROR         | DVB-S2: Channel 3: frontend not locked                                                                                             |   |
| 86: 2024-11-1  | 9 09:30:10+00:00 ERROR         | DVB-S2 Ch. 3 Alias: [085] ARD data loss                                                                                            |   |
| 85: 2024-11-1  | 9 09:30:09+00:00 WARNING       | DVB-S2 Ch. 3 Alias: [085] ARD buffer empty (1x) during 1s                                                                          |   |
| 84: 2024-11-1  | 9 09:27:21+00:00 INFORMATIONAL | TS-Mux: New TS Mux Redundancy: Unnamed Redundancy 1, active Group: Unnamed Group 1 state is OK                                     |   |
| 83: 2024-11-1  | 9 09:27:20+00:00 ERROR         | TS-Mux: New TS Mux Redundancy: Unnamed Redundancy 1, active Group: Unnamed Group 1 state is BAD (3 Services failed: 3 below thresh |   |
| 82: 2024-11-1  | 9 09:20:05+00:00 NOTICE        | DVB-S2 Ch. 12 Alias: [069] Sky DE has multiple PCRs using PID 1535                                                                 |   |
| 81: 2024-11-1  | 9 09:19:03+00:00 INFORMATIONAL | user 'admin' logged in                                                                                                    |   |
| 80: 2024-11-1  | 9 09:18:41+00:00 INFORMATIONAL | Global SI-tables ok                                                                                                    | * |
| 4              |                                | •                                                                                                    |   |

 $\hfill\square$  Show more entries (this might cause this page to load slowly)

#### Log Files

| Name                                 | Last modified             | Size   | Action |
|--------------------------------------|---------------------------|--------|--------|
| system.csv                           | 2024-11-19 13:07:00+00:00 | 15 kB  | ± 0    |
| system.csv-2024_11_19-1731974401.csv | 2024-11-18 09:49:48+00:00 | 6 kB   | ± 0    |
| system.csv-2024_11_18-1731888001.csv | 2024-11-17 23:54:10+00:00 | 23 kB  | ± 0    |
| system.csv-2024_11_17-1731801601.csv | 2024-11-16 23:57:22+00:00 | 16 kB  | ± 0    |
| system.csv-2024_11_16-1731715201.csv | 2024-11-15 23:07:50+00:00 | 16 kB  | ± 0    |
| system.csv-2024_11_15-1731628801.csv | 2024-11-14 22:23:24+00:00 | 22 kB  | ± 0    |
| system.csv-2024_11_14-1731542401.csv | 2024-11-13 23:59:46+00:00 | 66 kB  | ± 0    |
| system.csv-2024_11_13-1731456002.csv | 2024-11-12 23:37:40+00:00 | 76 kB  | ± 0    |
| system.csv-2024_11_12-1731369601.csv | 2024-11-11 17:58:24+00:00 | 74 kB  | ± 0    |
| system.csv-2024_11_11-1731283201.csv | 2024-11-10 00:00:00+00:00 | 0 kB   | ± 0    |
| system.csv-2024_11_10-1731196801.csv | 2024-11-09 01:22:24+00:00 | 3 kB   | ± 0    |
| system.csv-2024_11_09-1731110401.csv | 2024-11-08 20:47:40+00:00 | 104 kB | ± 0    |
| system.csv-2024_11_08-1731024001.csv | 2024-11-07 20:19:26+00:00 | 24 kB  | ± 0    |

Bild 84: Logfiles

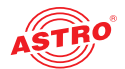

### Fehler suchen

Falls das Gerät nicht einwandfrei funktioniert, führen Sie bitte folgende Kontrollen durch:

- Prüfen Sie, ob das Gerät mit der erforderlichen Netzspannung (230 V~, 50 Hz) verbunden ist.
  - Pr
    üfen Sie, ob der Anschluss der Signalkabel korrekt ist und keine Unterbrechungen oder Kurzschl
    üsse in den Steckern vorhanden sind.

Wenn sich die Störung nicht beheben lässt, kontaktieren Sie bitte den ASTRO-Kundendienst.

### Warten und Instandsetzen

**ACHTUNG:** Bei Wartungs- und Instandsetzungsarbeiten müssen unbedingt die nachfolgenden Sicherheitshinweise beachtet werden. Bei Missachtung dieser Sicherheitshinweise drohen Personenschäden durch elektrische und thermische Gefährdungen!

- Die Betriebsanzeige zeigt lediglich das Vorhandensein einer von der Netzspannung getrennten Gleichspannung an, die die Komponenten des Geräts versorgt. Leuchtet die Betriebsanzeige (des Netzteils oder des Geräts) nicht, bedeutet dies keinesfalls, das das Gerät vollständig von der Netzspannung getrennt ist. Im Gerät können dennoch berührungsgefährliche Spannungen anliegen. Sie dürfen das Gerät daher nicht öffnen.
- Gehäuseteile in der Nähe der rückseitigen Kühlrippen, sowie der Kühlrippen selber, können sehr heiß werden. Daher sollten Sie diese Teile nicht berühren.
- Unbedingt beachten: EN 60728-11 Sicherheitsanforderungen: Keine Servicearbeiten bei Gewitter.
- Ein defektes Gerät darf nur durch den Hersteller repariert werden, damit die Verwendung von Bauteilen mit Originalspezifikation (z. B. Netzkabel, Sicherung) gewährleistet ist. Durch unsachgemäße Reparaturen können erhebliche Gefahren für den Benutzer bzw. Installateur entstehen. Bei Funktionsstörungen muss das Gerät daher vom Netz getrennt und autorisiertes Fachpersonal hinzugezogen werden. Gegebenenfalls ist das Gerät an den Hersteller einzusenden.

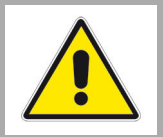

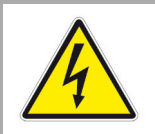

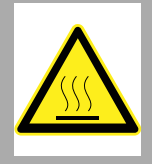

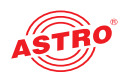

# Technische Daten

| Тур                          |        | IPQ BOX 16                                                                                                    |  |  |
|------------------------------|--------|----------------------------------------------------------------------------------------------------|--|--|
| Bestellnummer                |        | 380 063                                                                                                    |  |  |
| EAN-Code                     |        | 4026187280635                                                                                                    |  |  |
| IP Schnittstellen            |        | 2 mit insgesamt 256 SPTS                                                                                                    |  |  |
| Netzwerkschnittstellen       |        |                                                                                                    |  |  |
| Management                   |        | 2x 1000 Base-T Ethernet (RJ 45) (10, 100, 1000)                                                                                                    |  |  |
| Daten                        |        | 2x SFP (1000 Base-X oder SGMII) (optional)                                                                                                    |  |  |
| Bitrate per Datenport        |        | 1000/1000/1000/750 @ 1/2 Ports                                                                                                    |  |  |
| Protokolle                   |        | Ethernet, ARP, IPv4, IPv6, VLAN, UDP, RTP, TCP, HTTP(S), SNTP, SNMP                                                                                                    |  |  |
| SAT-ZF Schnittstellen        |        |                                                                                                    |  |  |
| Schnittstellentyp            | Ω      | 4 x Coaxial, 75                                                                                                    |  |  |
| Reflexionsdämpfung           | dB     | 10, typisch                                                                                                    |  |  |
| Fernspeisespannung           | V      | 13,0 - 20,3                                                                                                    |  |  |
| Fernspeisestrom              | mA     | max. 400 (je Eingang)                                                                                                    |  |  |
| Demodulator                  |        |                                                                                                    |  |  |
| Frequenzbereich              | MHz    | 950 – 2150                                                                                                    |  |  |
| Standards                    |        | DVB-S, DVB-S2(X)                                                                                                    |  |  |
| Eingangssymbolrate DVB-S     | MS/s   | 1,0 - 54                                                                                                    |  |  |
| Eingangssymbolrate DVB-S2(X) | MS/s   | min: 2,0<br>Actice RX: 1-16 1-4, 9-12 1-4*<br>QPSK 45 64 70<br>8PSK 29 46 70<br>16APSK 22 35 70<br>32APSK 17,5 28 56<br>64APSK 14,5 25 46<br>128APSK 12,5 23 40                                                                                                    |  |  |
| Eingangspegel                | dBµV   | 60 – 90 (32 Kanäle)                                                                                                    |  |  |
| CI Schnittstellen            |        |                                                                                                    |  |  |
| CI Schächte                  |        | 6x (zugänglich von vorne)                                                                                                    |  |  |
| CI Datenrate                 | MBit/s | 70                                                                                                    |  |  |
| Unterstützte Module          |        | <ul> <li>Al Jazeera Sports, Alphacrypt, Aston, Conax, Cryptoworks, Diablo,<br/>Dragon, Dreamcrypt, Entavio CAM, Free-X TV, Giga, GkWare</li> <li>BISS CAM, Homecast CAM, ICECrypt, Irdeto Access, Joker, Kid</li> <li>CAM, Magic Module, Mascom Cryptoworks, Matrix CAM,</li> <li>Mediaguard Canal Digitaal, Nagravision, Oasis CAM, PCMCIA</li> <li>Cam, PowerCam Pro, Premiere Worldcam, T-Rex Twin Module,</li> <li>TechniCAM Beta2, Technicrypt, TPS, Reality CAM, SMiT, Ultimate</li> <li>CAM, Universal CAM, Viaccess, Videoguard CAM, X-Cam,</li> <li>Zetacam Blue</li> </ul> |  |  |
| Anschlüsse                   |        | 6x PCMCIA                                                                                                    |  |  |
| Transportstrombearbeitung    |        |                                                                                                    |  |  |
| TS Decapsulation             |        | UDP, UDP/RTP, 1 - 7 Packets, FEC (SMPTE 2022-1, -2)                                                                                                    |  |  |
| Paketlänge                   |        | 188 Bytes                                                                                                    |  |  |
| Datenratenanpassung          |        |                                                                                                    |  |  |
| PCR-Korrektur                |        | ( < 500 ns gemäß DVB)                                                                                                    |  |  |
| NIT-Handling                 |        | statisch, NIT aus PID, dynamisch                                                                                                    |  |  |
| QAM Modulator                |        |                                                                                                    |  |  |
| Modulation                   |        | 16-, 32-, 64-, 128-, 256-QAM                                                                                                    |  |  |
| Signalverarbeitung           |        | DVB EN 300 429, ITU J.83 A/C                                                                                                    |  |  |
| Spektrumformung              |        | cos-roll-off (12%, 13%, 15%, 18%)                                                                                                    |  |  |
| FEC                          |        | Reed-Solomon (204,188)-Code                                                                                                    |  |  |

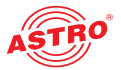

| Symbolrate                     | Msym/s | 1 -7,14                                                                                    |  |  |
|--------------------------------|--------|--------------------------------------------------------------------------------------------|--|--|
| Bandbreite                     | MHz    | 1,12 - 8 (abhängig von der Symbolrate)                                                     |  |  |
| Max. Zahl der Ausgangskanäle   |        | 16                                                                                         |  |  |
| Max. Bitrate pro Ausgangskanal | Mbit/s | 52,64                                                                                      |  |  |
| Phasenfehler dynamisch         |        | < 0,3°                                                                                     |  |  |
| MER (EQ)                       | dB     | ≥ 44                                                                                       |  |  |
| Schulterdämpfung               | dB     | > 56                                                                                       |  |  |
| HF Modulator                   |        |                                                                                            |  |  |
| Anschlüsse                     |        | 2x F-Buchse 75 Ω (1x RF, 1x Messpunkt -20 dB)                                              |  |  |
| Frequenzbereich                | MHz    | 47 - 862, digital moduliert                                                                |  |  |
| Frequenzabweichung             | kHz    | < 10                                                                                       |  |  |
| Ausgangspegel                  | dBµV   | 96 @ 16 Kanäle                                                                             |  |  |
| Allgemeine Daten               |        |                                                                                            |  |  |
| Leistungsaufnahme              | W      | typisch 50, max. < 75                                                                      |  |  |
| Eingangsspannung               | V      | 230                                                                                        |  |  |
| Abmessungen (B x H x T)        | mm     | ohne Montagewinkel: 19 Zoll, 2HE; 422 x 86,5 x 220<br>mit Montagewinkeln: 480,6 x 87 x 220 |  |  |
| Einbauhöhe / Betriebshöhe      | m      | ≤ 2000 N.N.                                                                                |  |  |
| Zulässige Umgebungstemp.       | °C     | 0 +45                                                                                      |  |  |

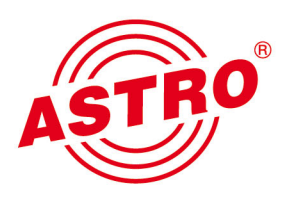

# ASTRO Strobel Kommunikationssysteme GmbH

### © 2025 ASTRO Inhaltliche Änderungen vorbehalten.

Änderungsdienst und Copyright:

Diese Dokumentation enthält urheberrechtlich geschützte Informationen. Sie darf ohne vorherige Genehmigung der Firma ASTRO weder vollständig noch in Auszügen fotokopiert, vervielfältigt, übersetzt oder auf Datenträgern erfasst werden.

Verfasser dieser Anleitung: ASTRO Bit GmbH Olefant 3, D-51427 Bergisch Gladbach (Bensberg) Tel.: 02204/405-0, Fax: 02204/405-10 eMail: kontakt@astro.kom.de Internet: www.astro-kom.de

Alle in dieser Dokumentation enthaltenen Informationen wurden nach bestem Wissen kontrolliert. Für Schäden, die im Zusammenhang mit der Verwendung dieser Anleitung entstehen, kann die Firma ASTRO nicht haftbar gemacht werden.